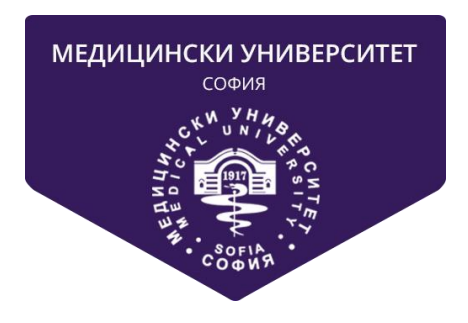

# МЕДИЦИНСКИ УНИВЕРСИТЕТ - СОФИЯ

# СИСТЕМА ЗА ОНЛАЙН КАНДИДАТСТВАНЕ

# РЪКОВОДСТВО НА КАНДИДАТ-СТУДЕНТА

# СЪДЪРЖАНИЕ

| КАК ДА ИЗПОЛЗВАМ СИСТЕМАТА                                                                                   | 3           |
|----------------------------------------------------------------------------------------------------|-------------|
| КАК ДА СИ НАПРАВЯ РЕГИСТРАЦИЯ                                                                                | 5           |
| КАК ДА НАПРАВЯ ИЗБОР НА ИЗПИТ(И) И ПОДРЕЖДАНЕ НА СПЕЦИАЛНОСТИ - ЗА<br>МЕДИЦИНА, ДЕНТАЛНА МЕДИЦИНА И ФАРМАЦИЯ | ۹<br>10     |
| ИЗБОР НА ИЗПИТИ                                                                                              | 10          |
| ИЗБОР НА СПЕЦИАЛНОСТИ                                                                                        | 14          |
| КАК ДА НАПРАВЯ ИЗБОР НА ИЗПИТ(И) и СПЕЦИАЛНОСТ(И) ЗА МЕДИЦИНСКИ КОЛЕЖ                                        | ( <b>18</b> |
| ИЗБОР НА ИЗПИТИ                                                                                              | 18          |
| ИЗБОР НА СПЕЦИАЛНОСТИ                                                                                        | 22          |
| КАК ДА НАПРАВЯ ИЗБОР НА ИЗПИТ(И) и СПЕЦИАЛНОСТ(И) ЗА ФАКУЛТЕТА ПО<br>ОБЩЕСТВЕНО ЗДРАВЕ                       | 26          |
| ИЗБОР НА ИЗПИТИ                                                                                              | 26          |
| ИЗБОР НА СПЕЦИАЛНОСТИ                                                                                        | 30          |
| КАК ДА ПОДАМ ДОКУМЕНТИ ЗА КАНДИДАТСТВАНЕ                                                                     | 33          |
| ПОДАВАНЕ НА ЗАВЛЕНИЕ ЗА КАНДИДАСТВАНЕ                                                                        | 36          |
| ПОДАВАНЕ НА ДОКУМЕНТ ЗА ПЛАТЕНА ТАКСА                                                                        | 39          |
| ПОДАВАНЕ НА СЪСТЕЗАТЕЛЕН КАРТОН                                                                              | 41          |
| ПОДАВАНЕ НА ДИПЛОМА                                                                                          | 43          |
| ПОДАВАНЕ НА ДОПЪЛНИТЕЛНИ ДОКУМЕНТИ                                                                           | 44          |
| КАК СЕ ОДОБРЯВАТ ДОКУМЕНТИТЕ МИ                                                                              | 45          |
| КАК ДА РАЗПЕЧАТАМ ДОКУМЕНТ ЗА ДОПУСКАНЕ ДО ИЗПИТ                                                             | 48          |
| КАК ДА СИ ПРОВЕРЯ РЕЗУЛТАТИТЕ ОТ ИЗПИТИТЕ                                                                    | 49          |
| ЗАБРАВЕНА ПАРОЛА                                                                                             | 49          |

## 1. КАК ДА ИЗПОЛЗВАМ СИСТЕМАТА

Системата за прием на документи дава възможност на кандидат-студентите да подадат документите си за изпити в МЕДИЦИНСКИ УНИВЕРСТИТЕТ – СОФИЯ.

Преди да ползвате системата, моля запознайте се с този документ, за да можете бързо и безпроблемно да подадете документите си.

Системата се използва през WEB интерфейс. Може да се използва през стандартен браузър от компютър (стационарен или мобилен) или мобилен телефон.

Подаването на документи и допускането до кандидатстудентски изпит сеизвършва на следните етапи:

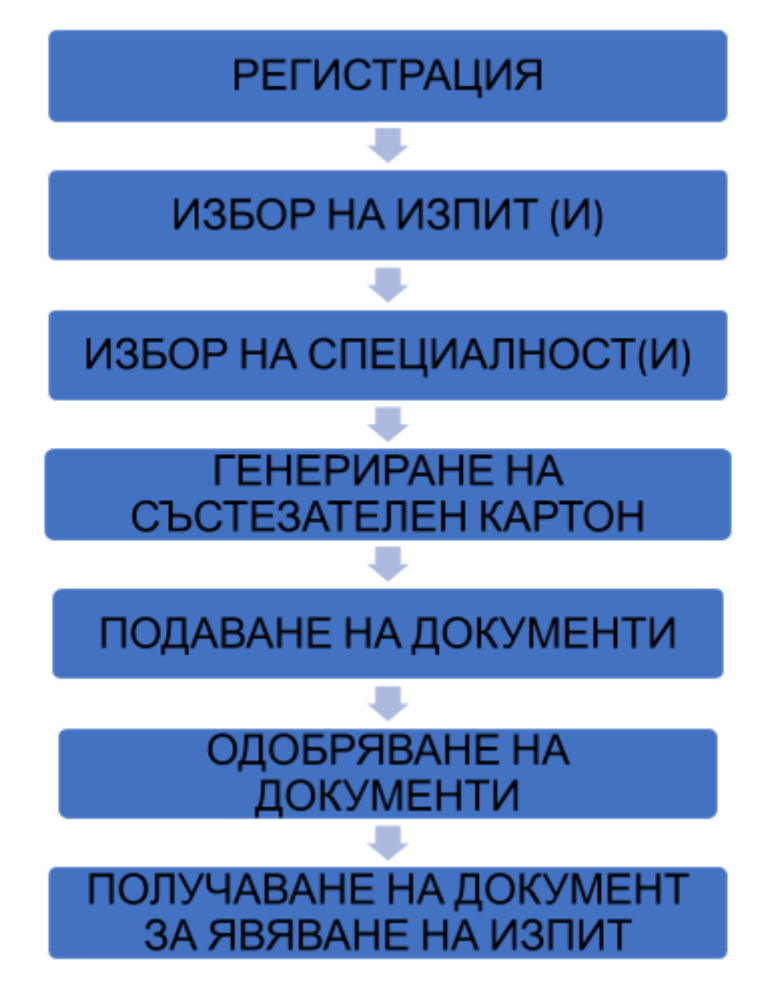

#### ВАЖНО:

На етап РЕГИСТРАЦИЯ, Вие трябва да се регистрирате в системата, за да можете да работите с нея. Много е важно да дадете коректен адрес на електронна поща, за да можете да получавате информация от системата в процеса на обработване на Вашите документи.

След като се регистрирате, трябва да изберете ИЗПИТИТЕ, на които ще се явявате. След като потвърдите окончателно Вашето желание за явяване на даден изпит, повече неможете да го отмените.

След като изберете изпитите, на които ще се явявате, трябва да изберете ЖЕЛАНИТЕ ОТ ВАС СПЕЦИАЛНОСТИ И ДА ГИ ПОДРЕДИТЕ ПО РЕДА НА ВАШИТЕ ЖЕЛАНИЯ.

След като изберете ИЗПИТИТЕ И ЖЕЛАНИТЕ СПЕЦИАЛНОСТИ, трябва да качите необходимите ДОКУМЕНТИ за допускане до изпит. Документите са два типа – задължителни и допълнителни (за особени случаи).

Задължителните са:

#### Заявление за явяване на кандидат-студентски изпит.

Състезателен картон.

Документ за платена такса.

#### Диплома за средно образование.

Когато качвате документи в системата, те следва да се проверят от нашите експерти. Това не става веднага и може да отнеме известно време (от един до няколко дни). Трябва да проверявате в системата статуса на Вашите документи.

След като един документ бъде проверен, той или получава статус "Приет" или се връща с указания какво да направите, ако е бил отхвърлен.

Когато имате отхвърлен документ, трябва да го коригирате и да го качите пак в системата.

Когато всички Ваши документи са приети, системата Ви уведомява, че сте допуснат до изпит/и.

За целта трябва да изтеглите документа си за допускане до съответния изпит и да го разпечатате.

След като преминат изпитите и работата Ви бъде проверена, ще получите съобщение и ще можете да видите РЕЗУЛТАТИТЕ си в системата.

### 2. КАК ДА СИ НАПРАВЯ РЕГИСТРАЦИЯ

За да можете да работите със системата, първо трябва да се регистрирате. Системата е достъпна на адрес <u>https://ksk.mu-sofia.bg/</u>

| медицински университет - софия - система за кандидатстване на студенти |                                                                     |  |  |  |
|------------------------------------------------------------------------|---------------------------------------------------------------------|--|--|--|
|                                                                        | вход в системата                                                    |  |  |  |
| Потребител                                                             | Parpe&irten                                                         |  |  |  |
| napore                                                                 | Вход                                                                |  |  |  |
|                                                                        | АКО НЕ СТЕ СЕ РЕГИСТРИРАЛИ В СИСТЕМАТА, МОЛЯ ПЪРВО СЕ РЕГИСТРИРАЙТЕ |  |  |  |
|                                                                        | Регисрация                                                          |  |  |  |
| Забравена парола<br>Общи условия за плащане                            |                                                                     |  |  |  |
| Инструкция за работа със системата за канлилатстване                   |                                                                     |  |  |  |
|                                                                        |                                                                     |  |  |  |
|                                                                        |                                                                     |  |  |  |

Началната страница изглежда по следния начин:

За да се регистрирате, трябва да изберете линка "Регистрация"

| ВХОД В СИСТЕМАТА                                                       |                  |  |  |
|------------------------------------------------------------------------|------------------|--|--|
| Потребител                                                             | Потребител       |  |  |
| Парола                                                                 | Парола           |  |  |
|                                                                        | Вход             |  |  |
| АКО НЕ СТЕ СЕ РЕГИСТРИРАЛИ В СИСТЕМАТА, МОЛЯ ПЪРВО<br>СЕ РЕГИСТРИРАЙТЕ |                  |  |  |
|                                                                        | Регистрация      |  |  |
|                                                                        | Забравена парола |  |  |
|                                                                        |                  |  |  |
|                                                                        |                  |  |  |

|         | <u>МЕДИЦИНСКИ УНИВЕРСИТЕТ - СОФИЯ - СИСТЕМА ЗА КАНДИДАТСТВАНЕ НА СТУДЕНТИ</u> |                  |                                         |  |  |
|---------|-------------------------------------------------------------------------------|------------------|-----------------------------------------|--|--|
|         |                                                                               | Мобилен телефон  | +359                                    |  |  |
|         | ELH                                                                           | Електронна поща  | Електронна поща                         |  |  |
| Име     | Име                                                                           | Повтори ел. поща | Повтори ел. поща                        |  |  |
| Презиме | Презиме                                                                       | Парола           | Паропа 8-20 симаола, asdASD123@         |  |  |
| Фамилия | Фамилия                                                                       | Повтори парола   | Повтори паропа 8-20 симвопа, asdASD123@ |  |  |
|         |                                                                               |                  | Мъж 🗸 Жена                              |  |  |
|         |                                                                               | Регистрирай ме   |                                         |  |  |

След натискане на бутона "Регистрация", трябва да попълните формата за регистрация:

ВАЖНО – ВСИЧКИ ПОЛЕТА СА ЗАДЪЛЖИТЕЛНИ :

- 1. Трябва да попълните коректно своето ЕГН
- 2. Трябва да попълните името, презимето и фамилията си
- 3. Трябва да попълните коректно номера на своя мобилен телефон, ако се наложи да можем да се свържем с вас
- Трябва да попълните коректно Вашата Електронна поща тя е и Вашето потребителско име, с което ще влизате в системата. На тази поща ще получавате всички съобщения от нас, които са свързани с Вашето кандидатстване
- 5. Парола
- 6. Пол

#### ВАЖНО : ПАРОЛАТА ТРЯБВА ДА Е МЕЖДУ 10 И 20 СИМВОЛА И ДА СЪДЪРЖА:

- МАЛКИ И ГОЛЕМИ БУКВИ НА АНГЛИЙСКИ ЕЗИК;
- СПЕЦИАЛИЗИРАНИ СИМВОЛИ !@# (ПОНЕ 2);
- ЦИФРИ (ПОНЕ 2);

След като сте попълнили формата и натиснете бутон "Запиши", системата ще искаот Вас потвърждение на въведените от Вас данни.

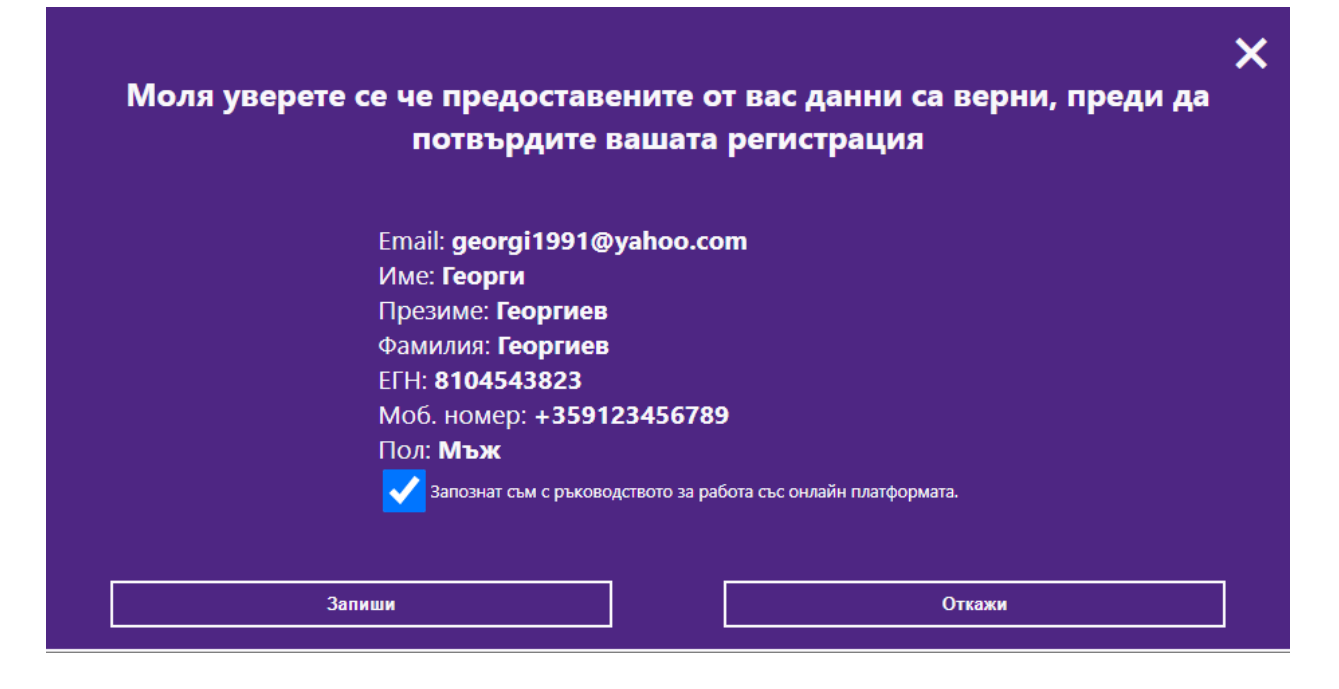

Прочетете ВНИМАТЕЛНО данните и ако са въведени коректно, натиснете бутон "Запиши".

Ако има грешка, изберете бутон "Откажи", след което ще се върнете във формата за регистрация, където можете да коригирате информацията в съответните полета.

При успешна регистрация системата изпраща и съобщение на електронната Ви поща за успешна регистрация.

Успешна регистрация Здравейте, Иван Иванов, Регистрирахте се успешно в "СИСТЕМА ЗА КАНДИДАТСТВАНЕ НА СТУДЕНТИ" на Медицински Университет - София. Регистрацията е направена на 09.06.2022 15:41:36

#### <u>!!! ВАЖНО !!!</u>

Успешната регистрация в системата <u>HE O3HAЧABA</u>, че сте одобрен за изпит или класиране. **Моля, следвайте стъпките, описани в ръководството за работа със системата, качено на** <u>https://ksk.mu-sofia.bg/</u>

След успешно качване на документите в системата и одобрението им, щеполучите <u>електронно съобщение</u> на Вашата електронна поща с Относно/Subject: "Одобрен кандидат".

В него ще има инструкции за генерирането на необходимия документ за явяване на изпит, входящия Ви номер и залата на провеждания изпит.

След като се регистрирате успешно, ще влезете в основната страница на системата, която изглежда по следния начин:

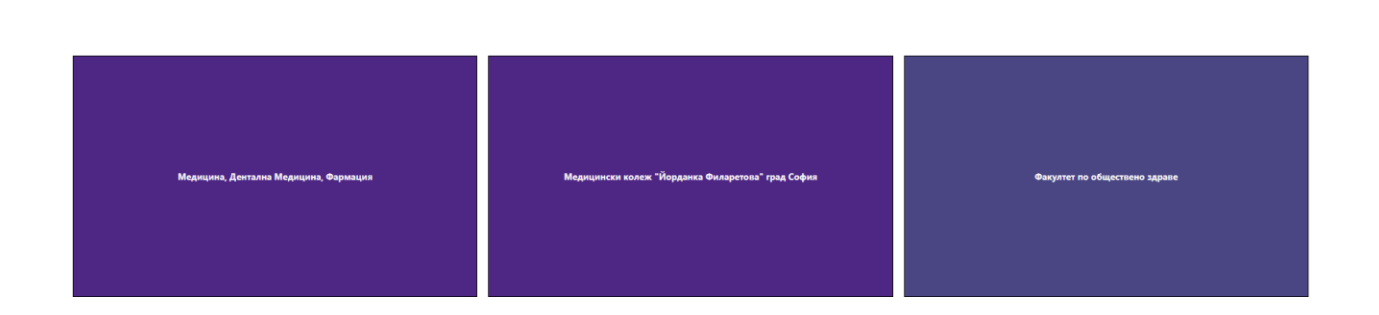

Тук трябва да изберете КЪДЕ ЩЕ КАНДИДАТСТВАТЕ.

МЕДИЦИНСКИ УНИВЕРСИТЕТ - СОФИЯ - СИСТЕМА ЗА КАНДИДАТСТВАНЕ НА СТУДЕНТИ

За специалности медицина, дентална медицина и фармация избирате съответния бутон с надпис "Медицина, Дентална Медицина, Фармация".

За специалности от медицинския колеж избирате съответния бутон с надпис "Медицински колеж 'Йорданка Филаретова' град София".

За специалности от факултет по обществено здраве избирате съответния бутон с надпис "Факултет по обществено здраве "проф. д-р Цекомир Воденичаров, дмн""

След като направите своя избор, страницата ще изглежда по следния начин:

Формата се състои от:

- Лента за информация;
- Бутони;

Изход

| медицински университет - софия - система за кандидатстване на студенти | СТАТУС: НЕ ПОДАДВИ<br>Документи | ГЕОРГИ ГЕОРГИЕВ | Изход |
|------------------------------------------------------------------------|---------------------------------|-----------------|-------|
|                                                                        |                                 |                 |       |

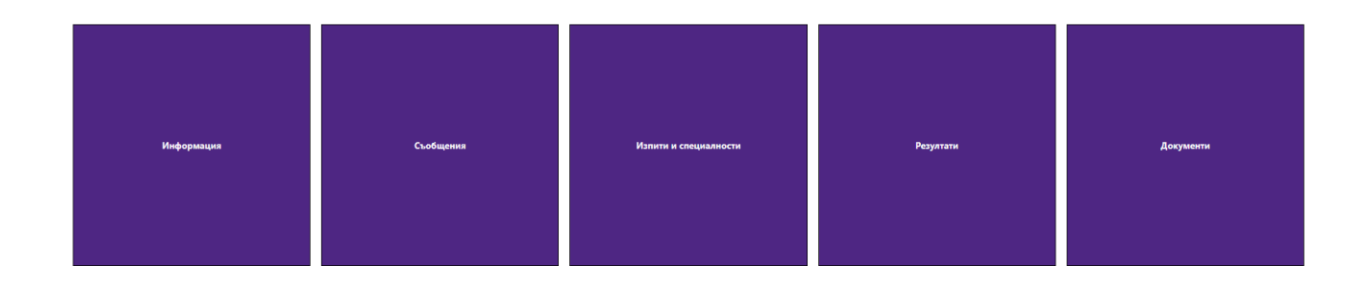

Поле СТАТУС : В него е записан статуса на обработка на Вашите документи.

Поле "Име" : Тук е записано Вашето име по регистрация в системата.

- Бутон "Информация" показва съобщения за съответното звено, контакти за връзка с експерти от звеното и файлове за сваляне;
- Бутон "Съобщения" се използва, за да видите съобщенията, които са изпратени до Вас;
- Бутон "Изпити и специалности" се използва, за да изберете на кои изпити ще се явявате;
- Бутон "Резултати" се използва, за да видите резултатите, които имате на изпитите,след като се явите и работата ви бъде оценена;
- Бутон "Документи" се използва, за да подадете необходимите документи за явяване на изпити.

#### ВАЖНО !!!

Преди да подадете документи, трябва да изберете ИЗПИТИТЕ, на които желаете да сеявите и СПЕЦИАЛНОСТИТЕ, по които желаете да се обучавате.

СПЕЦИАЛНОСТИТЕ трябва да подредите по реда на Вашите желания в състезателния картон.

# 3. КАК ДА НАПРАВЯ ИЗБОР НА ИЗПИТ(И) И ПОДРЕЖДАНЕ НА СПЕЦИАЛНОСТИ - ЗА МЕДИЦИНА, ДЕНТАЛНА МЕДИЦИНА И ФАРМАЦИЯ

#### 3.1. ИЗБОР НА ИЗПИТИ

След натискане на бутон "Изпити и специалности", ще видите следния екран:

| МЕДИЦИНСКИ УНИВЕРСИТЕТ - ( | ОФИЯ - СИСТЕМА ЗА КАНДИДАТСТВАНЕ НА СТУДЕНТ | ТИ СТАТУС: НЕ<br>ДОКУМ | ПОДАДЕНИ<br>ІЕНТИ  | ГЕОРГИ ГЕОРГИЕВ                                                                                                 | Изход                                                                                                    |
|----------------------------|---------------------------------------------|------------------------|--------------------|----------------------------------------------------------------------------------------------------|----------------------------------------------------------------------------------------------------|
| Съобщения                  | Изпити и Специалности                       | Резултати              |                    |                                                                                                    | Подадени документи                                                                                        |
| Избрани изпити:            | Възможни специалности                       | Избрани специалности   | -                  |                                                                                                    |                                                                                                    |
|                            |                                             |                        |                    | Един изпит                                                                                                    | Два изпита                                                                                                |
|                            | Медицина                                    |                        | Пълна такса        | 80 лв                                                                                                    | 120 лв                                                                                                    |
| Излит по биология          |                                             |                        | Половин такса      | 40 лв                                                                                                    | 60 лв                                                                                                    |
|                            | Фарма ил                                    |                        |                    | Кръгъл сирак или полу<br>удостоверение за нас<br>полусираците плащ                                              | исирак – смъртен акт и<br>ледници –оригинали (<br>ат 50 % от таксата).                                    |
|                            |                                             |                        | Освободен от такса | Лица с трайни увре<br>работоспособност<br>съответствие с изискв<br>№ 1- оригинал на експе<br>(с печат за влязло | ждания и намалена<br>70% и над 70% в<br>анията на Приложение<br>ертно решение на ТЕЛК<br>в сила решение). |
| Няма да с явявам на изпит  |                                             | Запиши                 |                    | Лица отглеждани до<br>домове за отглеждан                                                                       | о пълнолетието си в<br>е на деца, лишени от                                                               |
| Заг ши                     |                                             |                        |                    | родителска грижа-                                                                                               | служеона оележка.                                                                                         |
|                            |                                             |                        |                    |                                                                                                    |                                                                                                    |

#### ИЗБОР НА ИЗПИТИ

При избора на "ИЗПИТИ", ТРЯБВА ДА ИЗБЕРЕТЕ САМО ИЗПИТИТЕ, НА КОИТО ЩЕ СЕ ЯВЯВАТЕ.

АКО ИЗПОЛЗВАТЕ ОЦЕНКАТА СИ ПО БИОЛОГИЯ ИЛИ ХИМИЯ ОТ ПРЕДВАРИТЕЛНИЯ ИЗПИТ, ТО ТОГАВА ТОЗИ ИЗПИТ НЕ ГО ИЗБИРАТЕ.

Пример : Ако ще използвате оценката си по БИОЛОГИЯ от предварителните изпити, НЕ ИЗБИРАТЕ БИОЛОГИЯ.

Ако няма да се явявате на НИТО ЕДИН ИЗПИТ, избирате поле "Няма да се явявам на изпит" и след това натискате бутона "Запиши".

| Избрани изпити:            |  |
|----------------------------|--|
| Изпит по биология          |  |
| Изпит по химия             |  |
| Няма да се явявам на изпит |  |
| Запиши                     |  |
|                            |  |

На екрана ще се покаже следното съобщение, в което е изписана таксата, която ще трябва да заплатите, за да участвате в класирането.

|                                                                                            | × |
|--------------------------------------------------------------------------------------------|---|
| Класиране без изпити                                                                       |   |
| Кандидат-студентът трябва да заплати таксата в размер на 50 лв. за участие в<br>класиране. |   |
| Запиши Откажи                                                                              |   |

Избирането на изпитите става по следния начин:

- За явяване на изпит по Биология, натиснете бутон "Изпит по биология"
- За явяване на изпит по Химия, натиснете бутон "Изпит по химия"

След като натиснете съответния бутон, той се оцветява

| Избрани изпити: Биология |  |  |
|--------------------------|--|--|
| Изпит по биология        |  |  |
| Изпит по химия           |  |  |
| Запиши                   |  |  |

и на екрана се показва кой изпит сте избрали.

Ако сте избрали и двата изпита, екранът ще изглежда по следния начин:

| Избрани изпити: Биология и Химия |  |
|----------------------------------|--|
| Изпит по биология                |  |
| Изпит по химия                   |  |
| Запиши                           |  |

Ако сте сбъркали и искате да се откажете от записан изпит (преди да сте натиснали бутона "Запиши"), можете да го направите, като отново натиснете съответния ЗЕЛЕН бутон. Така ще се откажете от съответния изпит.

#### ВНИМАНИЕ!

След като сте уверени във Вашия избор на изпити, ТРЯБВА да натиснете бутон "Запиши", за да ги запишете в системата.

При натискане на този бутон, ще видите следния екран:

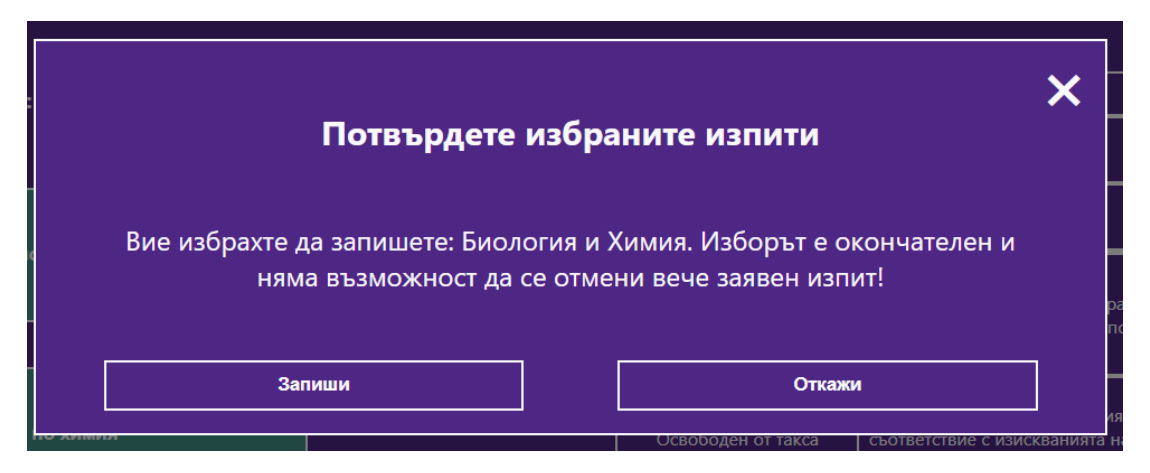

След натискане на бутон "Запиши" се счита, че сте заявили окончателно вашите изпити и те вече не могат да се отменят.

Ако натиснете бутон "Откажи", ще се върнете отново към избор на изпити.

#### ВАЖНО !!!:

Ако сте избрали само един изпит и го запишете, можете да се върнете и да изберете втория изпит по-късно. Например, избрали сте "Биология" и сте го записали. Ако решите след един ден да изберете "Химия", системата ще ви допусне.

#### ВАЖНО !!!:

След това ТРЯБВА пак да подадете ЗАЯВЛЕНИЕ ЗА ЯВЯВАНЕ И НА ДВАТА ИЗПИТА И ДА ВНЕСЕТЕ ТАКСАТА ЗА НОВИЯ ИЗПИТ.

#### ВАЖНО !!!:

#### Не можете да се отказвате от вече регистриран изпит.

#### 3.2. ИЗБОР НА СПЕЦИАЛНОСТИ

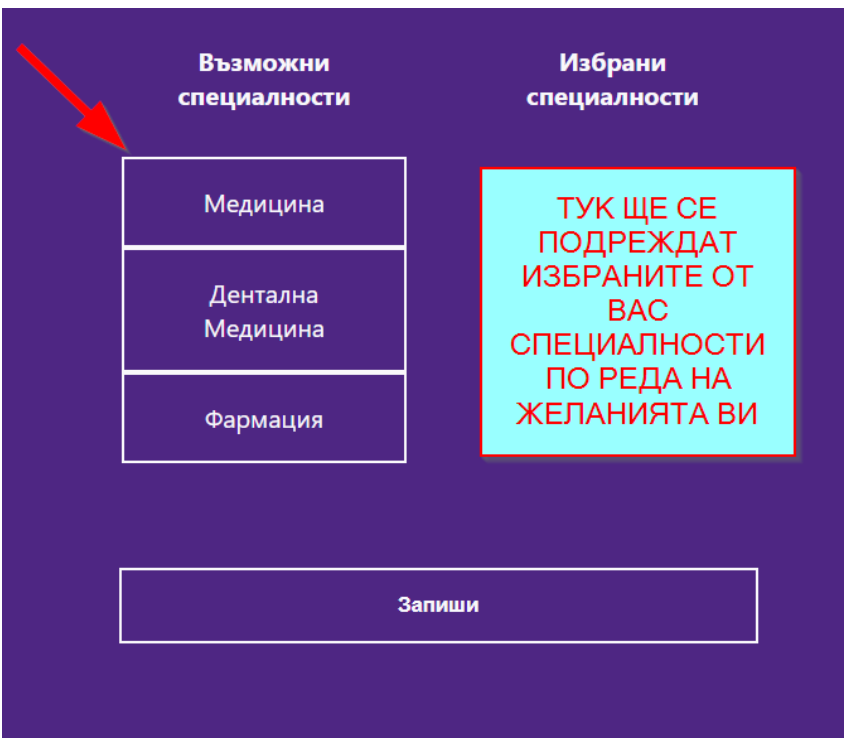

За да изберете СПЕЦИАЛНОСТ, използвайте следния екран

Изборът на специалност става чрез натискане (кликване) на съответния бутон с името на специалността в колонката ВЪЗМОЖНИ СПЕЦИАЛНОСТИ.

След като изберете дадена специалност, тя се премества в дясната колонка ИЗБРАНИ СПЕЦИАЛНОСТИ.

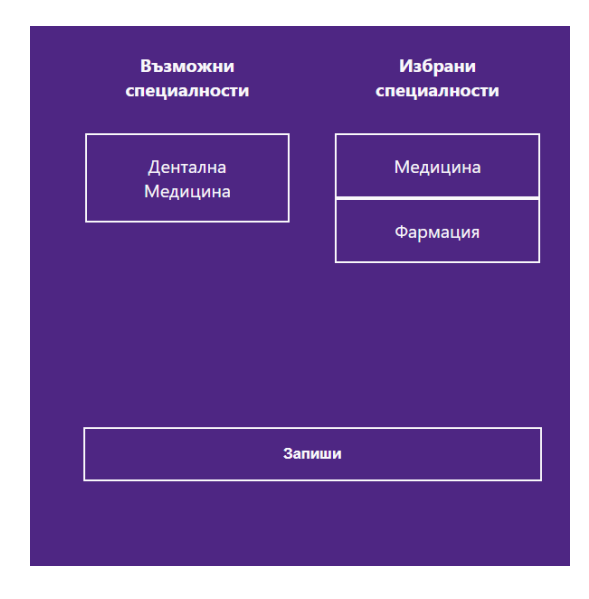

#### Ако искате да премахнете ВЕЧЕ ИЗБРАНА СПЕЦИАЛНОСТ, натискате съответния бутон и специалността се премества във ВЪЗМОЖНИ СПЕЦИАЛНОСТИ.

Пример:

Ако искате да махнете специалност и специалността се премества във "Фармация", от избрани специалности, и ВЪЗМОЖНИ СПЕЦИАЛНОСТИ натискате нейния бутон

| Възможни<br>специалности | Избрани<br>специалности |  |  |
|--------------------------|-------------------------|--|--|
| Дентална<br>Медицина     | Медицина                |  |  |
|                          | Фармация                |  |  |
|                          |                         |  |  |
|                          |                         |  |  |
| Запиши                   |                         |  |  |

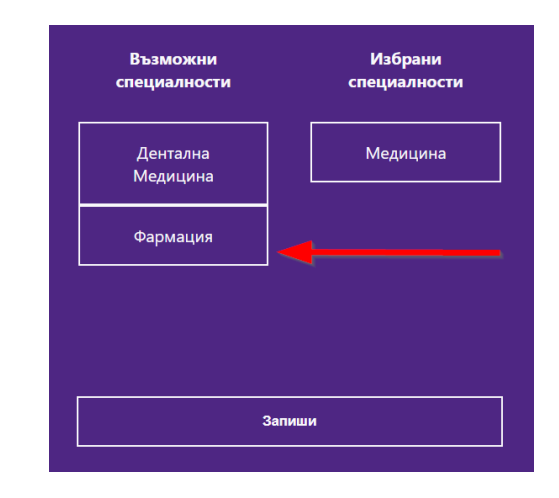

По този начин можете да избирате и да се отказвате от специалности.

#### ВАЖНО : ТРЯБВА ДА ПОДРЕДИТЕ ЖЕЛАНИТЕ ОТ ВАС СПЕЦИАЛНОСТИ ПО РЕДА НА ВАШИТЕ ЖЕЛАНИЯ

**BAЖHO**:

# СЛЕД КАТО ПОДРЕДИТЕ СПЕЦИАЛНОСТИТЕ ПО РЕДА НА ВАШИТЕ ЖЕЛАНИЯ ЗАДЪЛЖИТЕЛНО ТРЯБВА ДА НАТИСНЕТЕ БУТОНА ЗАПИШИ

| Възможни<br>специалности |        | Избрани<br>специалности |
|--------------------------|--------|-------------------------|
| Фармация                 |        | Медицина                |
|                          |        | Дентална<br>Медицина    |
|                          |        |                         |
|                          |        |                         |
|                          | Запиши |                         |

Ако не натиснете бутона ЗАПИШИ, Вашият избор не се запазва и няма да можете да си създадете състезателния картон.

#### важно

Моля, проверете дали редът на избраните от Вас специалности в колонката ИЗБРАНИ СПЕЦИАЛНОСТИ отговаря на Вашите желания.

След като натиснете "ЗАПИШИ" ще видите следното съобщение

| Потвърдете избраните изпити                                                                                                    |        |  |  |  |  |
|----------------------------------------------------------------------------------------------------|--------|--|--|--|--|
| Редът и изборът на специалностите Ви е окончателен! Класирането за<br>специалностите Медицина, Дентална медицина и Фармация се извършва<br>по категории (мъже и жени) по първата желана специалност, посочена в<br>състезателния картон и по низходящ бал. |        |  |  |  |  |
| Запиши                                                                                                    | Откажи |  |  |  |  |

ВНИМАНИЕ : След като потвърдите избора и реда на избраните от Вас специалности, той става окончателен и повече не можете да избирате специалности, а само ще ги виждате

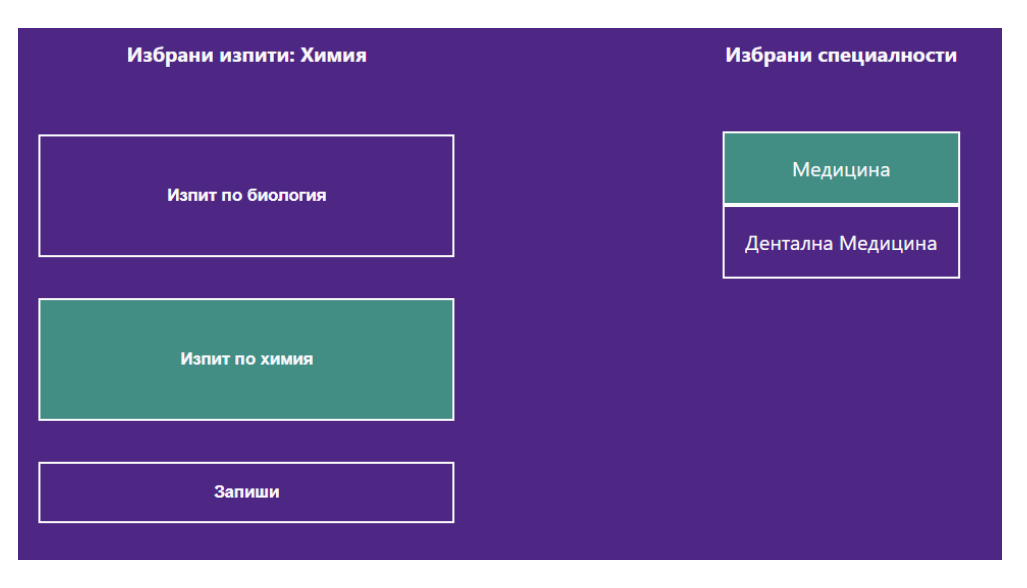

Примерен екран с потвърдени специалности

След като изберете изпитите си и желаните от Вас специалности, трябва да преминете към подаване на документи.

## **4.** КАК ДА НАПРАВЯ ИЗБОР НА ИЗПИТ(И) и СПЕЦИАЛНОСТ(И) ЗА МЕДИЦИНСКИ КОЛЕЖ

#### 4.1. ИЗБОР НА ИЗПИТИ

След натискане на бутон "Изпити и специалности" ще видите следния екран

ВАЖНО!!! ТАКСАТА ЗА УЧАСТИЕ В КЛАСИРАНЕТО МОЖЕ ДА БЪДЕ РАЗЛИЧНА ОТ ПОКАЗАНАТА В ТОВА РЪКОВОДСТВО. МОЛЯ ПРОВЕРЕТЕ АКТУАЛНИТЕ ТАКСИ ЗА ИЗПИТИ И УЧАСТИЕ В КЛАСИРАНЕТО!

| Съобщения           | Изпити и Специалности               | Резултати            |                    |                                                                                                    | Подадени документ   |
|---------------------|-------------------------------------|----------------------|--------------------|----------------------------------------------------------------------------------------------------|---------------------|
| Избрани изпити:     | Възможни<br>специалности            | Избрани специалности |                    |                                                                                                    |                     |
|                     |                                     |                      |                    | Един изпит                                                                                                    | Два изпита          |
|                     | Медицински                          |                      | Пълна такса        | 80 лв                                                                                                    | 120 лв              |
| Изпит по МОЗГН      | лаборант                            |                      | Половин такса      | 40 лв                                                                                                    | 60 лв               |
| Изпит по Моделиране | Рентгенов<br>лаборант<br>Зъботехник |                      | Освободен от такса | Крътъл сирак или полусирак - смъртен акт и<br>удостоверение за наслодинци - оригинали (<br>полусирадите плаща 50 % от таксата).<br>Лица с трайни увреждания и намалена<br>работособност 70 % и над 70 % в<br>съответствие с изискавнията на Приложение<br>№1 - оригина на асспортво рецениена на ТС |                     |
|                     | Рехабилитатор                       |                      |                    |                                                                                                    |                     |
| Запиши              |                                     | Запиши               |                    | Лица отглеждани да                                                                                                    | о пълнолетието си в |
|                     |                                     |                      |                    | родителска грижа-                                                                                                    | служебна бележка.   |
|                     |                                     |                      |                    |                                                                                                    |                     |

#### ИЗБОР НА ИЗПИТИ

При избора на "ИЗПИТИ" ТРЯБВА ДА ИЗБЕРЕТЕ САМО ИЗПИТИТЕ, НА КОИТО ЩЕ СЕ ЯВЯВАТЕ.

| Избрани изпити:     |  |
|---------------------|--|
| Изпит по МОЗГН      |  |
| Изпит по Моделиране |  |
| Запиши              |  |

Избирането на изпитите става по следния начин:

- За явяване на изпит по Мотивация за осъществяване на здравни грижи на нуждаещите се натиснете бутон "Изпит по МОЗГН"
- За явяване на изпит по Моделиране натиснете бутон "Изпит по Моделиране"

След като натиснете съответния бутон той се оцветява

| Изпит по МОЗГН      |
|---------------------|
| Изпит по Моделиране |
| Запиши              |

РЪКОВОДСТВО НА КАНДИДАТ - СТУДЕНТА

| Избрани изпити: Биология |  |  |  |  |  |  |
|--------------------------|--|--|--|--|--|--|
| Изпит по биология        |  |  |  |  |  |  |
| Изпит по химия           |  |  |  |  |  |  |
| Запиши                   |  |  |  |  |  |  |

и на екрана се показва кой изпит сте избрали.

Ако сте избрали и двата изпита, екрана ще изглежда по следния начин:

| Изпит по МОЗГН      |
|---------------------|
| Изпит по Моделиране |
| Запиши              |

Ако сте сбъркали и искате да се откажете от записан изпит (преди да сте натиснали бутона "Запиши") можете да го направите, като отново натиснете съответния ЗЕЛЕН бутон. Така ще се откажете от съответния изпит.

#### ВНИМАНИЕ

След като сте уверени във Вашия избор на изпити, ТРЯБВА да натиснете бутон "Запиши", за да ги запишете в системата.

При натискане на този бутон ще видите следния екран:

|                                                                                                    | *      |  |  |  |  |  |  |
|----------------------------------------------------------------------------------------------------|--------|--|--|--|--|--|--|
| Потвърдете избраните изпити                                                                                              |        |  |  |  |  |  |  |
| Вие избрахте да запишете: МОЗГН и Моделиране. Изборът е окончателен и няма<br>възможност да се отмени вече заявен изпит! |        |  |  |  |  |  |  |
| Запиши                                                                                                    | Откажи |  |  |  |  |  |  |

След натискане на бутон "Запиши" се счита, че сте заявили окончателно вашите изпити и те вече не могат да се отменят.

Ако натиснете бутон "Откажи" ще се върнете отново към избор на изпити.

#### ВАЖНО !!!:

Ако сте избрали само един изпит и го запишете, можете да се върнете винаги и да изберете втория изпит по-късно. Например, избрали сте "МОЗГН" и сте го записали. Ако решите след един ден да изберете "Моделиране" системата ще ви допусне.

#### ВАЖНО !!!:

След това ТРЯБВА пак да подадете ЗАЯВЛЕНИЕ ЗА ЯВЯВАНЕ И НА ДВАТА ИЗПИТА И ДА ВНЕСЕТЕ ТАКСАТА ЗА НОВИЯ ИЗПИТ

#### ВАЖНО !!!:

#### Не можете да се отказвате от вече регистриран изпит.

#### 4.2. ИЗБОР НА СПЕЦИАЛНОСТИ

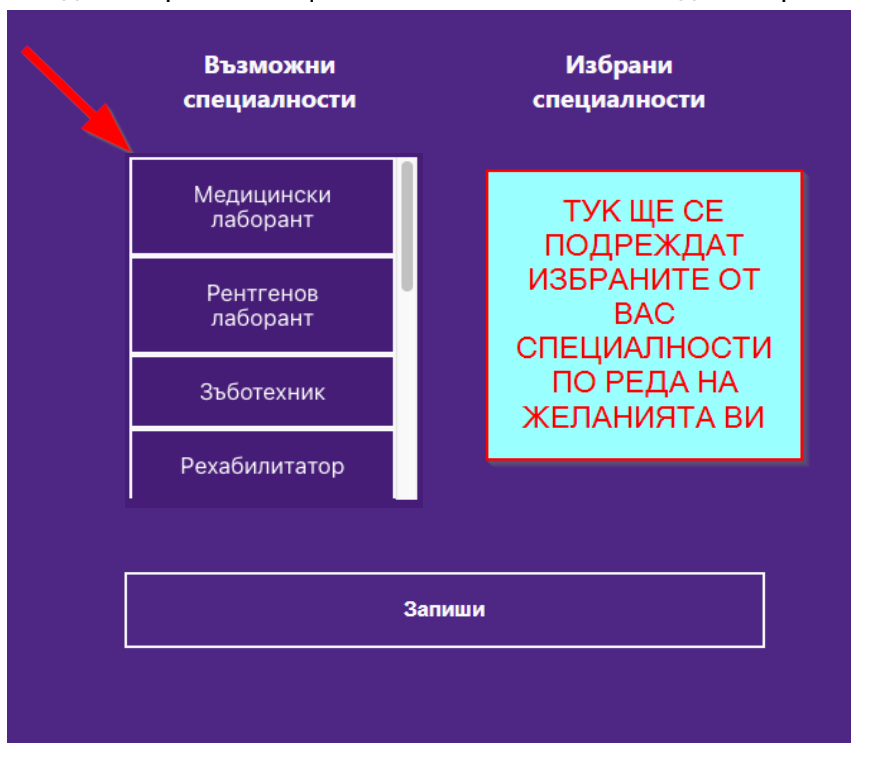

За да изберете СПЕЦИАЛНОСТ използвайте следния екран

Изборът на специалност става чрез натискане (кликване) на съответния бутон с името на специалността в колонката ВЪЗМОЖНИ СПЕЦИАЛНОСТИ.

След като изберете дадена специалност тя се премества в дясната колонка ИЗБРАНИ СПЕЦИАЛНОСТИ.

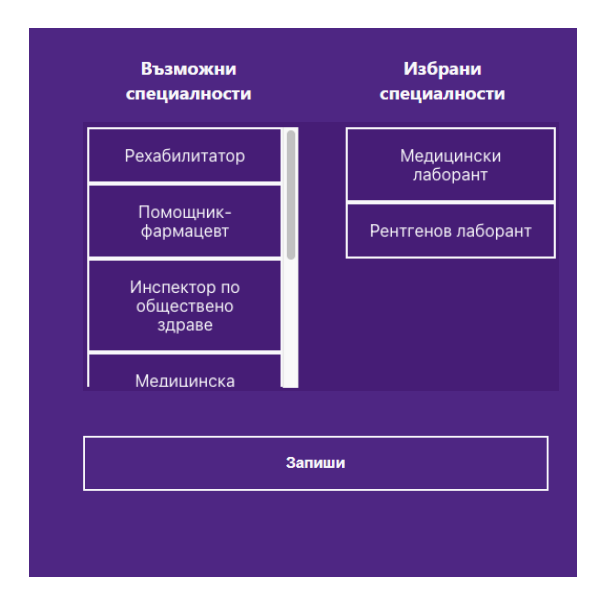

Ако искате да премахнете ВЕЧЕ ИЗБРАНА СПЕЦИАЛНОСТ натискате съответния бутон и специалността се премества във ВЪЗМОЖНИ СПЕЦИАЛНОСТИ.

Пример:

Ако искате да махнете специалност и специалността се премества във "Рехабилитатор", от избрани специалности, ВЪЗМОЖНИ СПЕЦИАЛНОСТИ и натискате нейния бутон

| Помощник-<br>фармацевт     | Рентгенов лаборант | Парамедик              | Рентгенов лаборант |
|----------------------------|--------------------|------------------------|--------------------|
| Инспектор по<br>обществено | Рехабилитатор      | Зъботехник             |                    |
| здраве<br><br>Мелицинска   |                    | Медицински<br>лаборант |                    |
| козметика                  |                    | Рехабилитатор          |                    |
|                            | Запиши             |                        | Запиши             |

По този начин можете да избирате и да се отказвате от специалности.

#### ВАЖНО : ТРЯБВА ДА ПОДРЕДИТЕ ЖЕЛАНИТЕ ОТ ВАС СПЕЦИАЛНОСТИ ПО РЕДА НА ВАШИТЕ ЖЕЛАНИЯ

**BAЖHO**:

# СЛЕД КАТО ПОДРЕДИТЕ СПЕЦИАЛНОСТИТЕ ПО РЕДА НА ВАШИТЕ ЖЕЛАНИЯ ЗАДЪЛЖИТЕЛНО ТРЯБВА ДА НАТИСНЕТЕ БУТОНА ЗАПИШИ

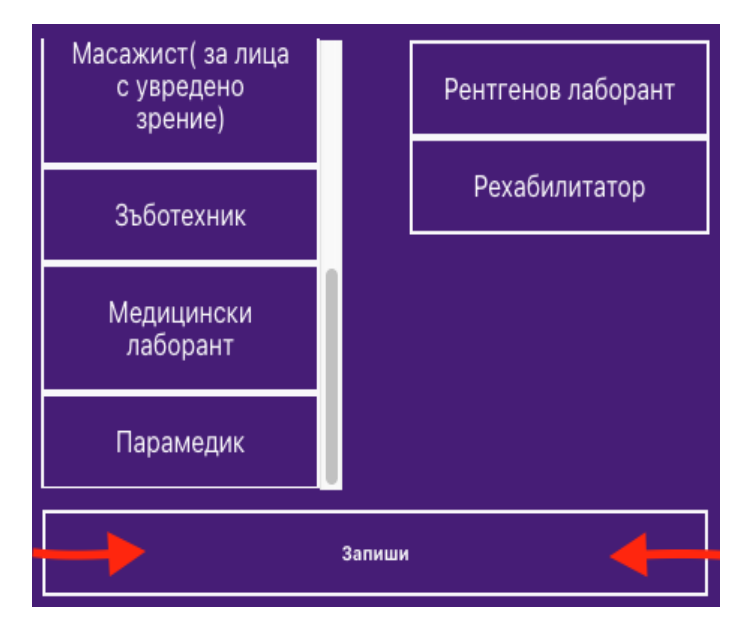

Ако не натиснете бутона ЗАПИШИ Вашият избор не се запазва и няма да можете да си създадете състезателния картон.

#### важно

Моля проверете дали редът на избраните от Вас специалности в колонката ИЗБРАНИ СПЕЦИАЛНОСТИ отговаря на Вашите желания.

Потвърдете избраните специалности Редът и изборът на специалностите Ви е окончателен! Запиши Откажи

След като натиснете "ЗАПИШИ" ще видите следното съобщение

ВНИМАНИЕ : След като потвърдите изборът и редът на избраните от Вас специалности, той става окончателен и повече не можете да избирате специалности и само ще ги виждате

#### Примерен екран с потвърдени специалности

| Избрани изпити: МОЗГН | Избрани специалности |
|-----------------------|----------------------|
| Изпит по МОЗГН        | Рехабилитатор        |
|                       | Рентгенов лаборант   |
| Изпит по Моделиране   |                      |
| Запиши                |                      |

След като изберете изпитите си и желаните от Вас специалности трябва да преминете към подаване на документи.

### 5. КАК ДА НАПРАВЯ ИЗБОР НА ИЗПИТ(И) и СПЕЦИАЛНОСТ(И) ЗА ФАКУЛТЕТА ПО ОБЩЕСТВЕНО ЗДРАВЕ

#### 5.1. ИЗБОР НА ИЗПИТИ

След натискане на бутон "Изпити и специалности" ще видите следния екран

ВАЖНО!!! ТАКСАТА ЗА УЧАСТИЕ В КЛАСИРАНЕТО МОЖЕ ДА БЪДЕ РАЗЛИЧНА ОТ ПОКАЗАНАТА В ТОВА РЪКОВОДСТВО. МОЛЯ ПРОВЕРЕТЕ АКТУАЛНИТЕ ТАКСИ ЗА ИЗПИТИ И УЧАСТИЕ В КЛАСИРАНЕТО!

| МЕДИЦИНСКИ УНИВЕРСИТЕТ - СОФИЯ - СИСТЕМА ЗА КАНДИДАТСТВАНЕ НА СТУДЕНТИ |                                        |                   |                      | СТАТУС: НЕ І<br>Докум  | ПОДАДЕНИ<br>ІЕНТИ | ГЕОРГИ ГЕООРГИЕВ   | Иэход                                                                                                    |                                                                                                    |                                                                                     |
|------------------------------------------------------------------------|----------------------------------------|-------------------|----------------------|------------------------|-------------------|--------------------|----------------------------------------------------------------------------------------------------|----------------------------------------------------------------------------------------------------|-------------------------------------------------------------------------------------|
|                                                                        | Информация Съобщения                   |                   |                      | Изпити и Специалности  |                   | Резултати          |                                                                                                    | Подадени документи                                                                                                    |                                                                                     |
|                                                                        | Избрани из                             | пити:             | Възі<br>специ        | можни                  | Избрани специал   | ности              |                                                                                                    |                                                                                                    |                                                                                     |
|                                                                        |                                        |                   |                      |                        |                   |                    |                                                                                                    | Един изпит                                                                                                    | Два изпита                                                                          |
|                                                                        |                                        |                   | Бакал                | авър-                  |                   |                    | Пълна такса                                                                                                    | 80 лв                                                                                                    | 120 лв                                                                              |
|                                                                        | Социална медицина и здра               | авен мениджмънт   | Кинези               | терапия                |                   |                    | Половин такса                                                                                                    | 40 лв                                                                                                    | 120 лв<br>60 лв<br>ирак - смъртен акт и<br>дници – оригинали (<br>50 % от таксата). |
|                                                                        |                                        | Бакал<br>Лекарски | павър-<br>1 асистент |                        |                   |                    | Кръгъл сирак или пол<br>удостоверение за нас<br>полусираците плаш                                                              | усирак - смъртен акт и<br>следници –оригинали (<br>цат 50 % от таксата).                                                 |                                                                                     |
|                                                                        | Събеседазне Няма да се явявам на излит |                   | Бакал<br>Акуц        | Бакалавър-<br>Акушерка |                   |                    | Освободан от такса                                                                                                    | Лица с трайни увреждания и намалена<br>работоспособност 70 % и над 70 % в<br>со отоотосло о иноносоциятся и Поитописация |                                                                                     |
|                                                                        |                                        |                   | Бакалавър-           |                        |                   | Освоооден от такса | Соотостствие с изискванията на приложение<br>№ 1- оригинал на експертно решение на ТЕЛК<br>(с печат за влязло в сила решение). |                                                                                                    |                                                                                     |
|                                                                        |                                        |                   |                      | Запиши                 |                   |                    | Лица отглеждани д<br>домове за отглежда<br>родителска грижа-                                                                   | о пълнолетието си в<br>је на деца, лишени от<br>служебна бележка.                                                        |                                                                                     |
|                                                                        |                                        |                   |                      |                        |                   |                    |                                                                                                    |                                                                                                    |                                                                                     |
|                                                                        |                                        |                   |                      |                        |                   |                    |                                                                                                    |                                                                                                    |                                                                                     |
|                                                                        |                                        |                   |                      |                        |                   |                    |                                                                                                    |                                                                                                    |                                                                                     |

#### ИЗБОР НА ИЗПИТИ

При избора на "ИЗПИТИ" ТРЯБВА ДА ИЗБЕРЕТЕ САМО ИЗПИТИТЕ, НА КОИТО ЩЕ СЕ ЯВЯВАТЕ.

Пример : Ако специалността, която сте избрали изисква изпит по Социална медицина и здравен мениджмънт то трябва да изберете "Социална медицина и здравен мениджмънт".

*Ако специалността, която сте избрали не изисква* НИТО ЕДИН ИЗПИТ, избирате поле "Няма да се явявам на изпит" и след това натискате бутона "Запиши".

| Социална медицина и здравен мениджмънт |  |  |
|----------------------------------------|--|--|
|                                        |  |  |
| Събеседване                            |  |  |
| —————————————————————————————————————— |  |  |
| Запиши                                 |  |  |

На екрана ще се покаже следното съобщение, в което е изписана сумата, която ще трябва да заплатите за да участвате в класирането:

#### ВАЖНО: ТАКСАТА ЗА УЧАСТИЕ В КЛАСИРАНЕТО МОЖЕ ДА БЪДЕ РАЗЛИЧНА ОТ ПОКАЗАНАТА В ТОВА РЪКОВОДСТВО. МОЛЯ ПРОВЕРЕТЕ АКТУАЛНИТЕ ТАКСИ ЗА ИЗПИТИ И УЧАСТИЕ В КЛАСИРАНЕТО!

| - | Класиране без изпити                                                                       | × |  |  |  |  |
|---|--------------------------------------------------------------------------------------------|---|--|--|--|--|
|   | Кандидат-студентът трябва да заплати таксата в размер на 50 лв. за участие в<br>класиране. |   |  |  |  |  |
|   | Запиши Откажи                                                                              |   |  |  |  |  |

Избирането на изпитите става по следния начин:

- За явяване на изпит по Социална медицина и здравен мениджмънт натиснете бутон "Социална медицина и здравен мениджмънт"
- За явяване на устен изпит по тема, свързана с избраната специалност натиснете бутон "Събеседване"

След като натиснете съответния бутон той се оцветява

| Социална медицина и здравен мениджмънт |
|----------------------------------------|
|                                        |
| Събеседване                            |
| 🔲 Няма да се явявам на изпит           |
| Запиши                                 |

и на екрана се показва кой изпит сте избрали.

Ако сте избрали и двата изпита, екрана ще изглежда по следния начин:

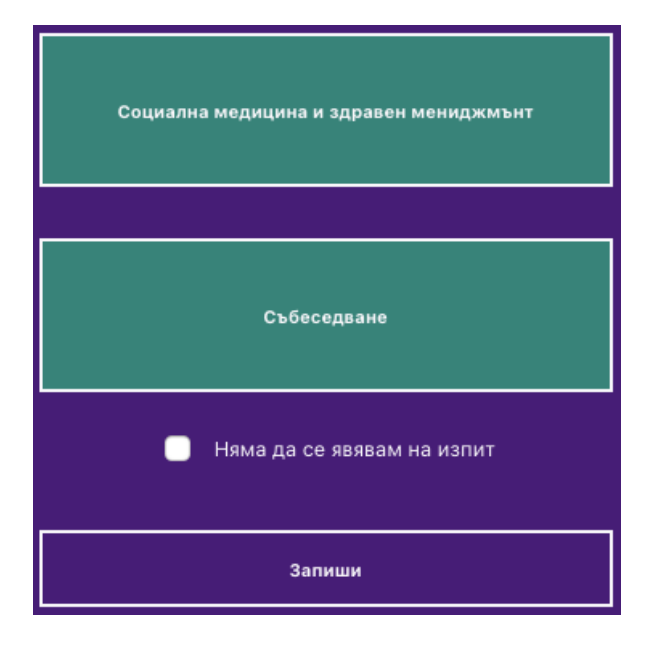

Ако сте сбъркали и искате да се откажете от записан изпит (преди да сте натиснали бутона "Запиши") можете да го направите, като отново натиснете съответния ЗЕЛЕН бутон. Така ще се откажете от съответния изпит.

ВНИМАНИЕ :

След като сте уверени във Вашия избор на изпити, ТРЯБВА да натиснете бутон "Запиши", за да ги запишете в системата.

|   |                                                                          |                                   | החושוו                                                                  | arca |
|---|--------------------------------------------------------------------------|-----------------------------------|-------------------------------------------------------------------------|------|
|   | Потвърдете                                                               | избра                             | ните изпити                                                             | *    |
|   | Вие избрахте да запишете: Соци<br>Събеседване. Изборът е окончате<br>зая | ална ме,<br>слен и ня<br>явен изп | дицина и здравен мениджмънт и<br>ма възможност да се отмени вече<br>ит! |      |
| [ | Запиши                                                                   |                                   | Откажи                                                                  | ]    |

При натискане на този бутон ще видите следния екран:

След натискане на бутон "Запиши" се счита, че сте заявили окончателно вашите изпити и те вече не могат да се отменят.

Ако натиснете бутон "Откажи" ще се върнете отново към избор на изпити.

#### **BAЖHO**:

Ако сте избрали само един изпит и го запишете, можете да се върнете винаги и да изберете втория изпит по-късно. Системата ще ви допусне.

#### BAXHO:

След това ТРЯБВА пак да подадете ЗАЯВЛЕНИЕ ЗА ЯВЯВАНЕ И НА ДВАТА ИЗПИТА И ДА ВНЕСЕТЕ ТАКСАТА ЗА НОВИЯ ИЗПИТ

#### ВАЖНО !!!:

Не можете да се отказвате от вече регистриран изпит.

#### 5.2. ИЗБОР НА СПЕЦИАЛНОСТИ

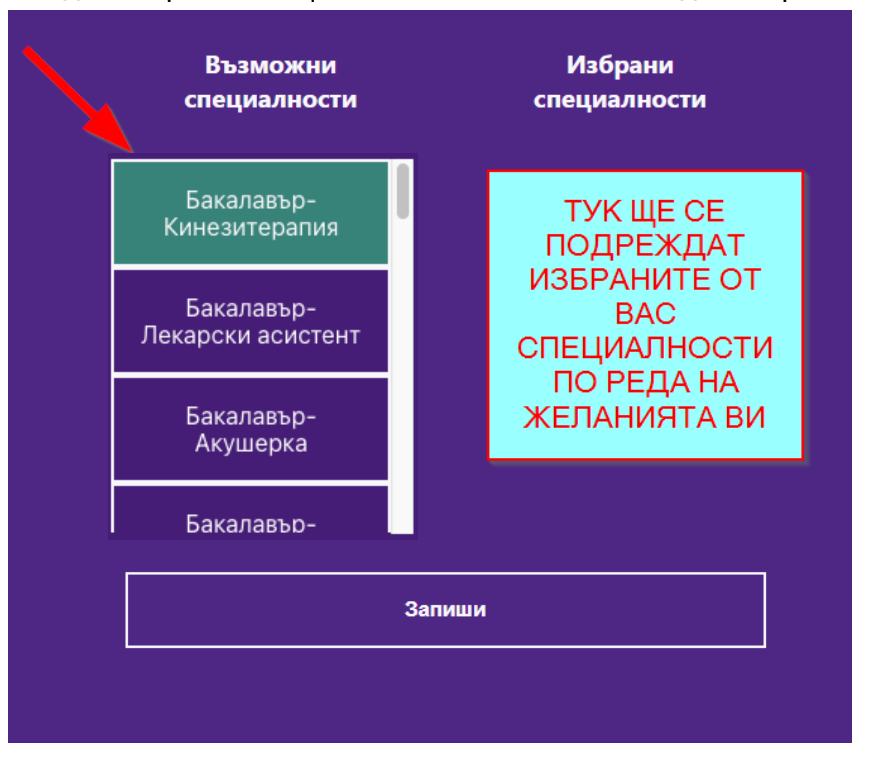

За да изберете СПЕЦИАЛНОСТ използвайте следния екран

Изборът на специалност става чрез натискане (кликване) на съответния бутон с името на специалността в колонката ВЪЗМОЖНИ СПЕЦИАЛНОСТИ.

След като изберете дадена специалност тя се премества в дясната колонка ИЗБРАНИ СПЕЦИАЛНОСТИ.

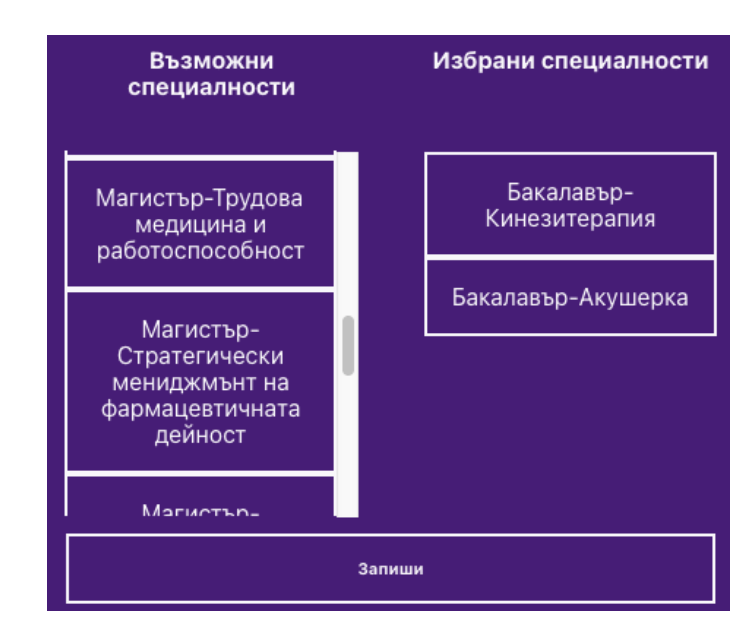

# Ако искате да премахнете ВЕЧЕ ИЗБРАНА СПЕЦИАЛНОСТ натискате съответния бутон и специалността се премества във ВЪЗМОЖНИ СПЕЦИАЛНОСТИ.

Пример:

Ако искате да махнете специалност "Бакалавър-Акушерка", от избрани специалности, и натискате нейния бутон

иалност и специалността се премества във избрани ВЪЗМОЖНИ СПЕЦИАЛНОСТИ

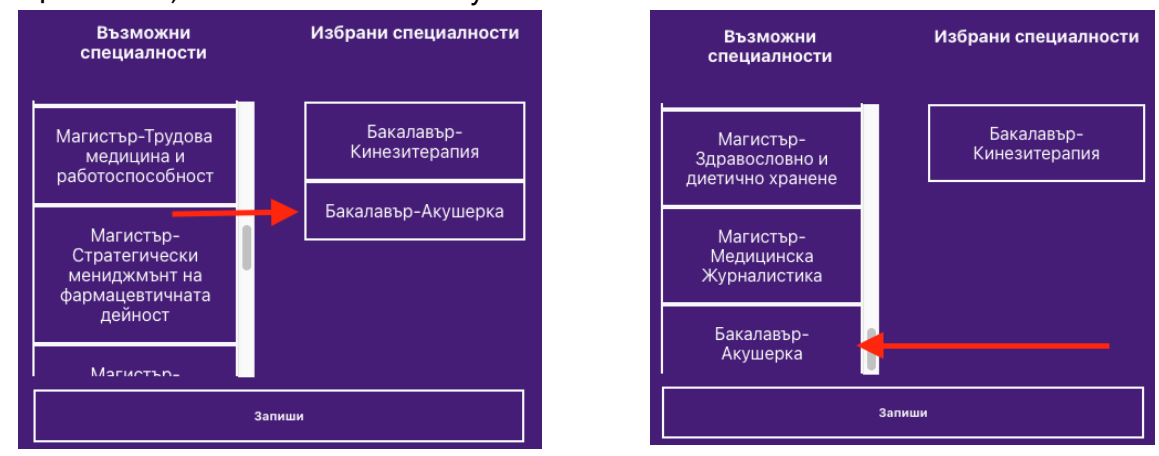

По този начин можете да избирате и да се отказвате от специалности.

# ВАЖНО : ТРЯБВА ДА ПОДРЕДИТЕ ЖЕЛАНИТЕ ОТ ВАС СПЕЦИАЛНОСТИ ПО РЕДА НА ВАШИТЕ ЖЕЛАНИЯ

**BAЖHO**:

# СЛЕД КАТО ПОДРЕДИТЕ СПЕЦИАЛНОСТИТЕ ПО РЕДА НА ВАШИТЕ ЖЕЛАНИЯ ЗАДЪЛЖИТЕЛНО ТРЯБВА ДА НАТИСНЕТЕ БУТОНА ЗАПИШИ

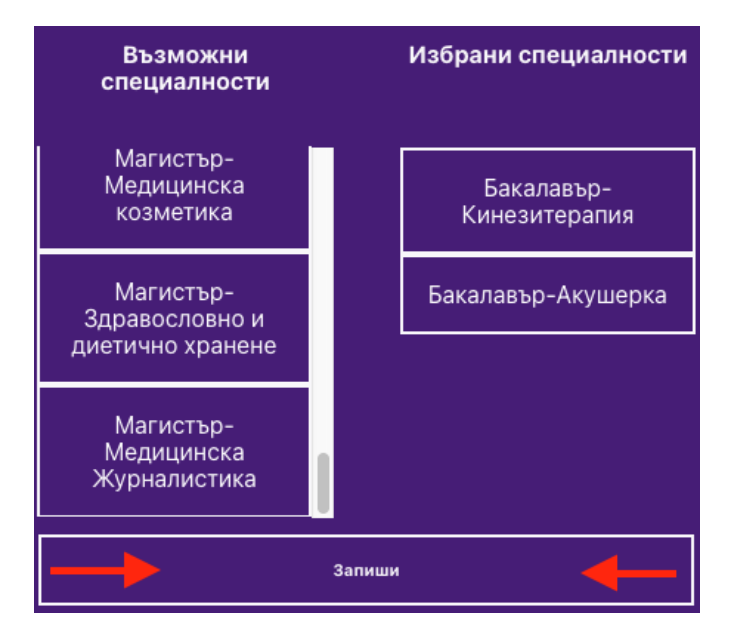

Ако не натиснете бутона ЗАПИШИ Вашият избор не се запазва и няма да можете да си създадете състезателния картон.

#### **BAЖHO**:

Моля проверете дали редът на избраните от Вас специалности в колонката ИЗБРАНИ СПЕЦИАЛНОСТИ отговаря на Вашите желания.

След като натиснете "ЗАПИШИ" ще видите следното съобщение

| - | Потвърдете изб         | бранит   | е специалности         | * |
|---|------------------------|----------|------------------------|---|
|   | Редът и изборът на спе | ециалнос | тите Ви е окончателен! |   |
| 1 | Запиши                 | ]        | Откажи                 | ] |

ВНИМАНИЕ : След като потвърдите изборът и редът на избраните от Вас специалности, той става окончателен и повече не можете да избирате специалности и само ще ги виждате

| Π | римерен | екран ( | С | потвърдени | специалности |
|---|---------|---------|---|------------|--------------|
|   |         |         | - |            |              |

| Избрани из | зпити: Социална медицина и здравен мен | иджмънт | Избрани специалности    |
|------------|----------------------------------------|---------|-------------------------|
|            |                                        | ]       |                         |
|            | Социална медицина и здравен мениджмънт |         | Бакалавър-кинезитерапия |
|            |                                        | ]       | ракалавер-Акушерка      |
|            | Събеседване                            |         |                         |
| L          |                                        |         |                         |
|            | Запиши                                 |         |                         |

След като изберете изпитите си и желаните от Вас специалности трябва да преминете към подаване на документи.

### 6. КАК ДА ПОДАМ ДОКУМЕНТИ ЗА КАНДИДАТСТВАНЕ

След като сте избрали желаните от Вас изпити и специалности, трябва да подадете необходимите документи, за да бъдете допуснати до изпити и класиране.

За целта изберете бутон ПОДАДЕНИ ДОКУМЕНТИ и ще влезете в следния екран:

| медицински университет   | СТАТУС: НЕ ПОДАДЕНИ<br>ДОКУМЕНТИ | FEOPF       | И ГЕОРГИЕВ | ,           | 1эход           |  |
|--------------------------|----------------------------------|-------------|------------|-------------|-----------------|--|
| Съобщения                | Изпити и Специалности            | Резултати   | •          | - Под       | адени документи |  |
| Избрани изпити: Биология | Избрани специалности             |             |            |             |                 |  |
|                          |                                  |             | Един изпит | Втори изпит | Два изпита      |  |
|                          | Медицина                         | Пълна такса | 70 лв      | 30 лв       | 100 лв          |  |

#### ВАЖНО:

В долната част на екрана има бутон "ИЗПРАТИ И ЗАПАЗИ ДОКУМЕНТИТЕ"

**ЗАДЪЛЖИТЕЛНО** ТРЯБВА ДА НАТИСКАТЕ ТОЗИ БУТОН СЛЕД КАТО КАЧИТЕ ВАШ ДОКУМЕНТ(И), ЗА ДА ГИ ЗАПИШЕТЕ В СИСТЕМАТА И ДА ГИ ИЗПРАТИТЕ ЗА ОБРАБОТКА ОТ ЕКСПЕРТИТЕ.

В противен случай, ако не натискате този бутон, качените от вас документи НЯМА ДА СЕ ЗАПИШАТ и няма да бъдат обработени.

Така няма да можете да участвате в класиране и да се явите на желаните от Вас изпити.

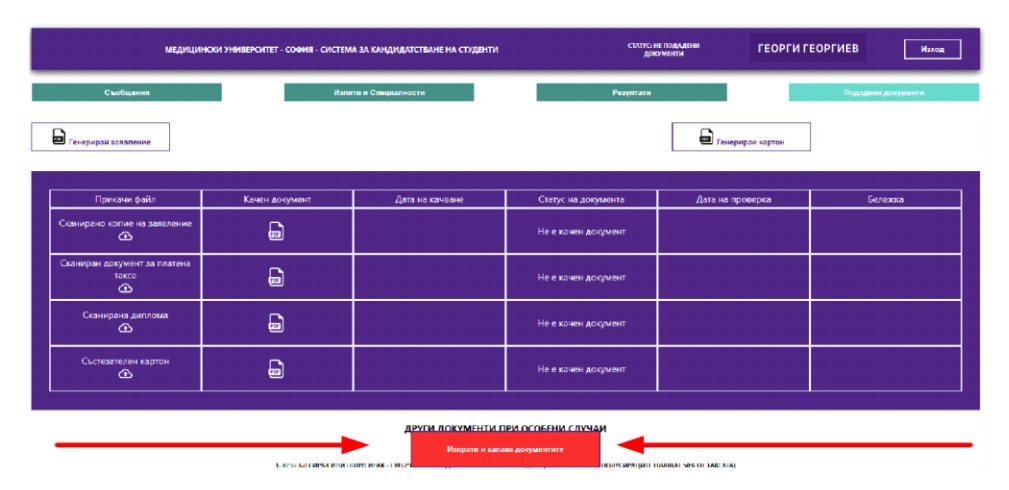

Ако не сте записали, качените от Вас документи и се опитате да излезете от екрана ще видите следното съобщение

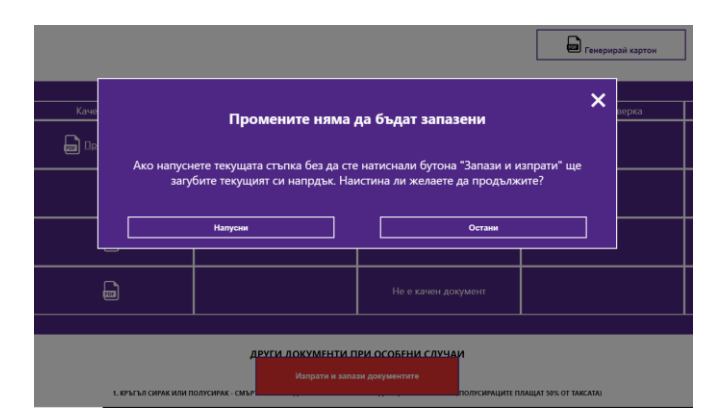

Ако натиснете НАПУСНИ – ЩЕ ТРЯБВА ДА КАЧИТЕ ДОКУМЕНТИТЕ СИ ОТНОВО !!!

#### Документите са два типа:

- Задължителни документи: <u>Сканирано копие на Заявление за кандидатстване и</u> <u>Сканиран документ за платена такса, Сканирана диплома, Състезателен картон</u> - Допълнителни документи за особени случай: Това са документи, които ползвате за намаление на таксата за изпити, в зависимост от правата и документите, които имате.

#### 6.1. ПОДАВАНЕ НА ЗАВЛЕНИЕ ЗА КАНДИДАСТВАНЕ

За да подадете заявление трябва:

1. Да генерирате заявлението чрез натискане на линка "Генерирай заявление"

| медицинск                                  | И УНИВЕРСИТЕТ - СОФИЯ - СИСТЕМ | а за кандидатстване на студенти | статус: не<br>доку   | ПОДАДЕНИ ГЕОРГИ<br>МЕНТИ | ГЕОРГИЕВ Изход     |
|--------------------------------------------|--------------------------------|---------------------------------|----------------------|--------------------------|--------------------|
| Съобщения                                  | Изпит                          | и и Специалности                | Резултати            |                          | Подадени документи |
| 🖬 Генерирай заявление                      |                                |                                 |                      | Генерирай картон         |                    |
| Прикачи файл                               | Качен документ                 | Дата на качване                 | Статус на документа  | Дата на проверка         | Бележка            |
| Сканирано копие на заявление               |                                |                                 | lle е качен документ |                          |                    |
| Сканиран документ за платена<br>такса<br>🚱 |                                |                                 | Не е качен документ  |                          |                    |
| Сканирана диплома<br>👁                     |                                |                                 | Не е качен документ  |                          |                    |
| Състезателен картон                        |                                |                                 | Не е качен документ  |                          |                    |
|                                            |                                |                                 |                      |                          |                    |

2. След натискане на линка, ще видите следния екран:

| МЕДИЦИНСКИ УНИВЕРСИТЕТ - СОФИЯ - СИСТЕМА ЗА КАНДИДАТСТВАНЕ НА СТУДЕНТИ |                        |                   | статус: н<br>дою    | Е ПОДЛДЕНИ ГЕ<br>ГМЕНТИ | ОРГИ ГЕОРГИЕВ Изход |
|------------------------------------------------------------------------|------------------------|-------------------|---------------------|-------------------------|---------------------|
| Съобщения                                                              | Изпи                   | ти и Специалности | Резултати           |                         | Подадени документи  |
| Свали п                                                                | генерираното заявление |                   |                     | 🕞 Генерирай карто       | н                   |
|                                                                        |                        |                   |                     |                         |                     |
| Прикачи файл                                                           | Качен документ         | Дата на качване   | Статус на документа | Дата на проперка        | Бележка             |
| Сканирано копие на заявление                                           |                        |                   | Не е качен документ |                         |                     |
| Сканиран документ за платена<br>такса<br>🕜                             |                        |                   | Пе е качен документ |                         |                     |
| Сканирана диплома<br>🚱                                                 |                        |                   | Не е качен документ |                         |                     |
| Състезателен картон<br>🕢                                               | ۵                      |                   | Не е качен документ |                         |                     |
| ДРУГИ ДОКУМЕНТИ ПРИ ОСОБЕНИ СЛУЧАИ                                     |                        |                   |                     |                         |                     |

Сега трябва да натиснете линка "Свали генерираното заявление". Заявлението се сваля като PDF файл, след което:

- 1. Разпечатайте заявлението;
- 2. Проверете го;
- 3. Подпишете го на ДВЕТЕ МЕСТА, където се изисква Вашия подпис;
- 4. Нанесете собственоръчно датата.

5. Сканирайте го в PDF и го качете обрано в системата като прикачен файл, чрез натискане на следния бутон:

| <b>Б</b> Генерирай заявление Свали         | генерираното заявление |
|--------------------------------------------|------------------------|
| Прикачи файл                               | Качен документ         |
| Сканирано копие на заявление               | 200                    |
| Сканиран документ за платена<br>такса<br>💽 |                        |
| Сканирана диплома                          |                        |
| Състезателен картон<br>💽                   | <b>201</b>             |

След като качите заявлението, екранът ще се промени, както следва:

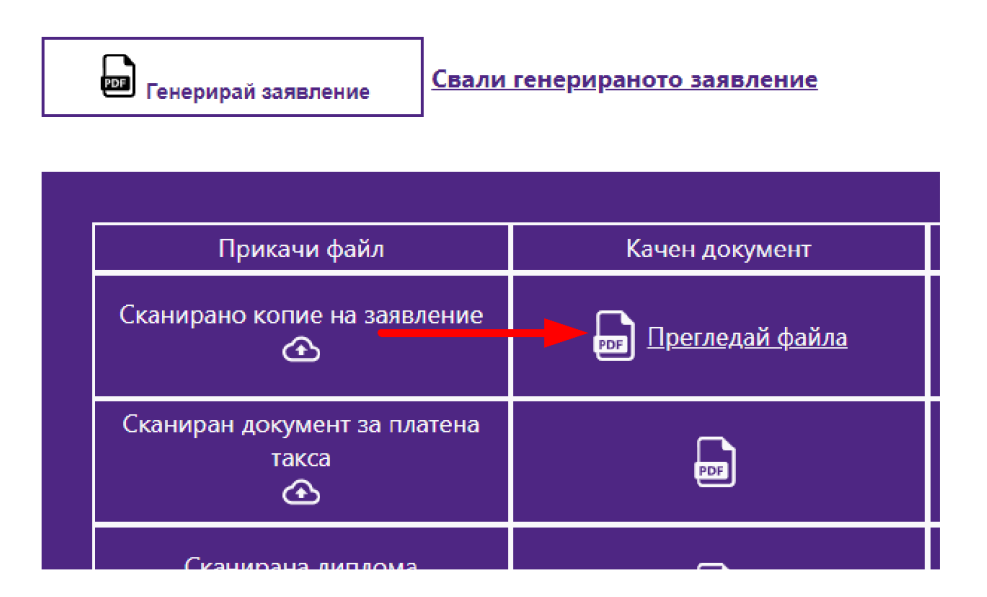

В този момент можете да прегледате файла, който сте качили. Ако има грешка, можете да го подмените с друг.

BAXHO:

Файлът все още НЕ Е ЗАПИСАН В СИСТЕМАТА.

За да запишете качения файл (файлове) трябва да натиснете бутон "Изпрати и запази документите".

За да качите файловете си в системата, трябва да натиснете бутон "Изпрати и запази документите".

| Генерирай заявление                        |                |                 |                     | Генерирай картон | ]       |
|--------------------------------------------|----------------|-----------------|---------------------|------------------|---------|
| Прикачи файл                               | Качен документ | Дата на качване | Статус на документа | Дата на проверка | Бележка |
| Сканирано копие на заявление               | D              |                 | Не е качен документ |                  |         |
| Сканиран документ за платена<br>такса<br>🕜 |                |                 | Не е качен документ |                  |         |
| Сканирана диплома<br>🙆                     | D              |                 | Не е качен документ |                  |         |
| Състезателен картон<br>🙆                   | D              |                 | Не е качен документ |                  |         |
| Изпрати и запази документите               |                |                 |                     |                  |         |

След натискане на бутона "Изпрати и запази документите", документите, които вече са изпратени и запазени, ще изглеждат в таблицата по следния начин:

| Генерирай заявление                         |                    |                     |                     |                  | Изпрати и запаз<br>документите |
|---------------------------------------------|--------------------|---------------------|---------------------|------------------|--------------------------------|
| Danmann 4-20-                               | K                  | n                   | C                   |                  | Faranna                        |
| прикачи фаил                                | качен документ     | дата на качване     | Статус на документа | дата на проверка | вележка                        |
| Сканирано копие на заявление                | 👦 Изтегли документ | 29.03.2021 12:36:04 | В обработка         |                  |                                |
| Сканиран документ за плател а<br>такса<br>👁 |                    |                     | Не е качен документ |                  |                                |
|                                             |                    |                     |                     |                  |                                |
|                                             |                    | ДРУГИ ДОКУМЕНТИ Г   | ІРИ ОСОБЕНИ СЛУЧАИ  |                  |                                |

След като сте качили даден документ, неговият статус се променя и става "В обработка". Това означава, че Вашият документ ще бъде проверен от експерт.

#### 6.2. ПОДАВАНЕ НА ДОКУМЕНТ ЗА ПЛАТЕНА ТАКСА

Документът за платена такса трябва да съдържа следните реквизити:

#### За Медицина, Дентална медицина и Фармация

| Банкова сметка:       | BG43 BNBG 9661 3100 1021 01              |
|-----------------------|------------------------------------------|
| Банков код :          | BNBGBGSD                                 |
| Основание за плащане: | Вашите Три Имена (Име, Презиме, Фамилия) |
|                       |                                          |
| За Медицински колеж   |                                          |
| Банкова сметка:       | BG45 BPBI 7940 3163 9833 01              |
| Банков код :          | BPBIBGSF                                 |
| Основание за плащане: | Вашите Три Имена (Име Презиме Фамилия)   |

| За Факултет по обществено здраве |                                        |
|----------------------------------|----------------------------------------|
| Банкова сметка на:               | BG47 BPBI 7940 3163 9821 01            |
| Банков код :                     | BPBIBGSF                               |
| Основание за плащане:            | Вашите Три Имена (Име Презиме Фамилия) |

Документът за платена такса, който имате, трябва да се сканира и да се качи в системата през линка "Сканиран документ за платена такса"

| медици                                       | НСКИ УНИВЕРСИТЕТ - СОФИЯ - СИСТЕМ | А ЗА КАНДИДАТСТВАНЕ НА СТУДЕНТИ | статус: 1<br>до     | Е ПОДАДЕНИ ГЕОРГИ I<br>Ументи | ГЕОРГИЕВ Изход     |
|----------------------------------------------|-----------------------------------|---------------------------------|---------------------|-------------------------------|--------------------|
| Съобщения                                    | Изпи                              | ти и Специалности               | Резултати           |                               | Подадени документи |
| Бали Генерирай заявление Свали               | генерираното заявление            |                                 |                     | 📴 Генерирай картон            |                    |
|                                              |                                   |                                 |                     |                               |                    |
| Прикачи файл                                 | Качен документ                    | Дата на качване                 | Статус на документа | Дата на проверка              | Бележка            |
| Сканирано копие на заявление                 | Прегледай файла                   |                                 | Не е качен документ |                               |                    |
| Сканиран документ за платена<br>такса<br>💽 🔫 | 2                                 |                                 | Не е качен документ |                               |                    |
| Сканирана диплома                            | L.                                |                                 | Не е качен локумент |                               |                    |

Другите документи са качват, както документа за платена такса – сканирате съответния документ и го качвате в системата.

ВАЖНО : Ако имате документ от две или повече страници, трябва да ги сканирате като един файл и тогава да ги качите в системата.

НЕ МОЖЕТЕ ДА КАЧВАТЕ ДОКУМЕНТИ НА ЧАСТИ!

#### 6.3. ПОДАВАНЕ НА СЪСТЕЗАТЕЛЕН КАРТОН

За да подадете състезателния си картон, натискате бутон "Генерирай картон"

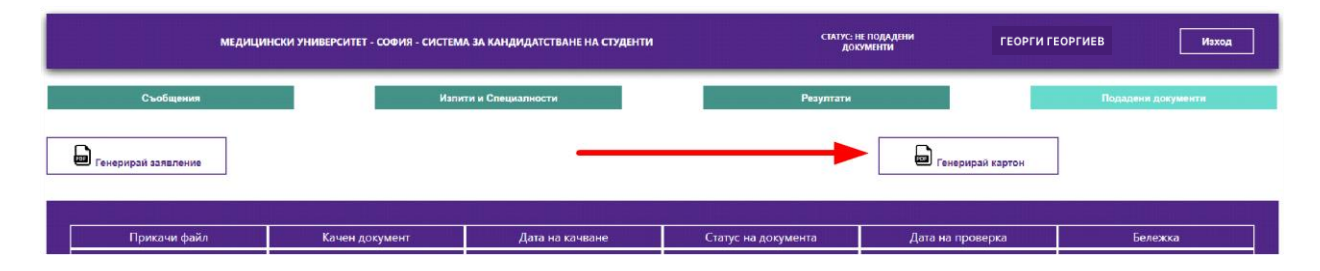

Системата ще генерира картон. Докато системата работи може да видите мигащ символ на мястото на бутона. Това означава, че системата работи. Изчакайте я.

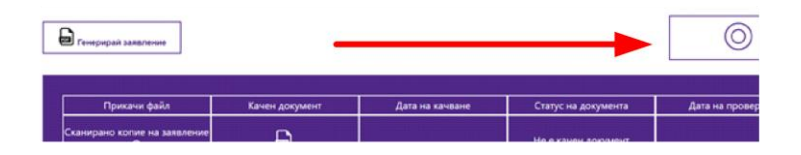

Когато Състезателният картон е готов, трябва да го свалите от посочения линк.

След като свалите картона, го разпечатвате, подписвате, сканирате и качвате обратно в системата.

Качването става, чрез натискане на бутона под надписа "Състезателен картон"

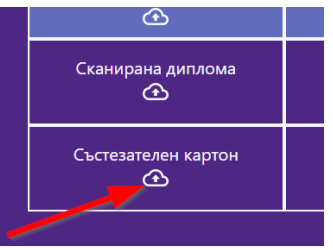

# ВНИМАНИЕ : КАРТОНЪТ САМО Е КАЧЕН В БРАУЗЪРА ВИ, НО НЕ Е ИЗПРАТЕН (ЗАПИСАН).

**ЗАДЪЛЖИТЕЛНО** ТРЯБВА ДА НАТИСНЕТЕ БУТОНА "ИЗПРАТИ И ЗАПАЗИ ДОКУМЕНТИТЕ" за да изпратите състезателния картон към експертите ни.

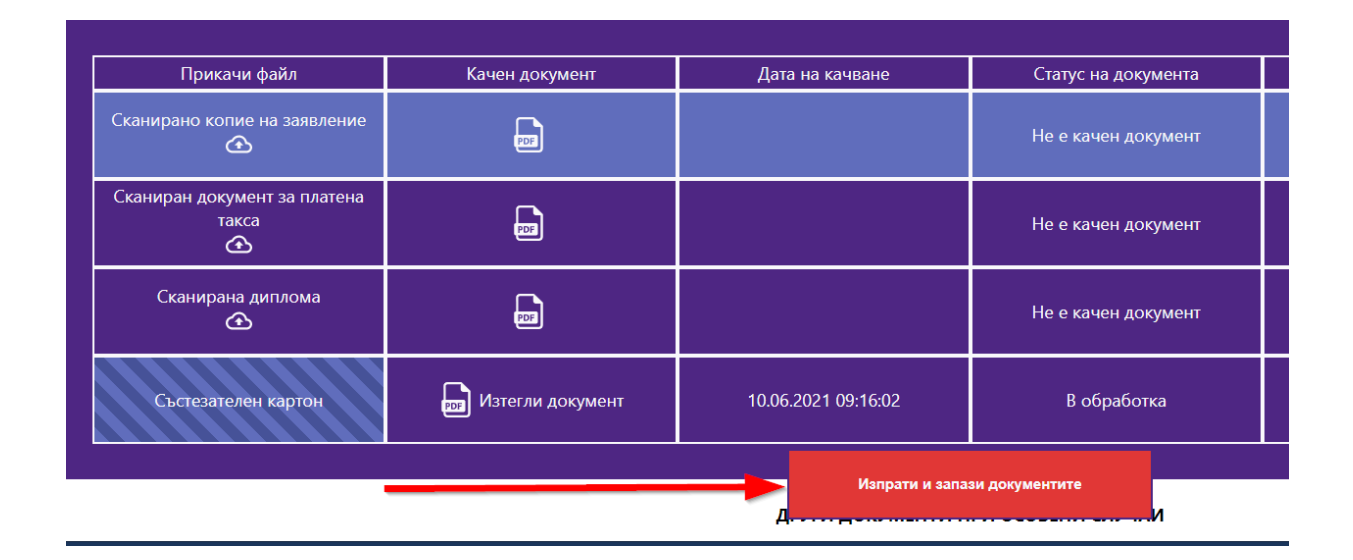

### 6.4. ПОДАВАНЕ НА ДИПЛОМА

Трябва да сканирате дипломата си и да я качите в системата. За да качите сканираната диплома използвайте следния бутон.

Задължително се сканират всички страници на дипломата на един файл. Сканираният файл трябва да бъде с ясни и четливи образи.

РЕПУБЛИКА БЪЛГАРИЯ МИНИСТЕРСТВО НА ОБРАЗОВАНИЕТО И НАУКАТА **ДИПЛОМА** за средно образование

| АМОЛНИЦ                                                                                                    | зытчостия излици                                                                                                    | Omenance     |                       |             |
|----------------------------------------------------------------------------------------------------|----------------------------------------------------------------------------------------------------|--------------|-----------------------|-------------|
|                                                                                                    | Руски слик                                                                                                    | Owner        | 6                     |             |
| SA CREARO OBRASOGARNE                                                                                                    | SAESAWATEAHA RODFOTOBKA                                                                                                    |              | manife promise of     | the same of |
| 007000                                                                                                    | Подарени сник о натература                                                                                                    | Ontravai     | 4                     | 412         |
| Comeleine UUS700                                                                                                    | Pycka washii sykgi                                                                                                    | Owners       |                       |             |
|                                                                                                    | AMOMNICKA made II-sydgi                                                                                                    | Owner        |                       | 278         |
| 10 International and the second                                                                                                    | COSTA CAN CONTRACT                                                                                                    | HAMPAGEMENTS | . 027905030           | 648         |
| 13/000 13/21                                                                                                    | and the second second se                                                                                                    | Antonio      |                       |             |
| Le Coma E                                                                                                    | MartaMenicka                                                                                                    | Oneneene     | 3.39                  |             |
| Балентовна вудоримирова Виткова                                                                                                    | Hadragene da                                                                                                    | - Oncowa     |                       |             |
| 8689226794 A Cobus                                                                                                    | Hepphilippellippel | Outoven      | 5.67                  | -14         |
|                                                                                                    | Transitidana a danama ka                                                                                                    | Ontawa       | 6                     | /10         |
|                                                                                                    | Directional a cost in                                                                                                    | Omanon       | 6                     | 44          |
| (PIL                                                                                                    | Errina u aseño                                                                                                    | Onnexce      | 6                     |             |
| pra 2005 vocast aviences XII scatt v 133 COV                                                                                                    | Duratopas                                                                                                    | Ommon        | 6                     | 54          |
| "Александър С. Пушкин", гр. София                                                                                                    | Channes Astronomy                                                                                                    | Omusica      | 6                     | 62          |
| чуждаеников профил – туски вчах                                                                                                    | Sources a spater chartelance                                                                                                    | Gaunaen      | 6                     | -144        |
| were and a provide state of the second second second                                                                                                    | Canada a compression                                                                                                    | Cherman      | 6                     | 175         |
|                                                                                                    | Venue a creations so obcumera spage.                                                                                                    | Owner        | -4                    | 144         |
| and the second second second second second second second second second second second second second second second                                                                                                    | Maxies                                                                                                    | Gwavary .    | - 6                   | .16         |
| constant distant distant                                                                                                    | Madhamarteese alkycritis                                                                                                    | Openwach     | <u>ð</u>              | 34          |
| Отличен 5,95                                                                                                    | Elselwecke kywinypik u crieben                                                                                                    | Owneed       | 4                     | -309        |
| HO THE THE OWNER                                                                                                    | ACTIVICAL EXHIBIT RANKER AND LODGED IN                                                                                                    | NIAA         |                       | in instance |
| T TO BE SHOLD                                                                                                    | Proces cues                                                                                                    | Owner        |                       | 150         |
| common hi in en unen un i inpugatude                                                                                                    | Ancronican eras                                                                                                    | Ontrawo      |                       | 327         |
| СРЕДНО ОБРАЗОВАНИЕ                                                                                                    | Monoramuce                                                                                                    | Omiawa       | 5.50                  | 232         |
|                                                                                                    | Генграфия и интиница                                                                                                    | Omurun       | 6                     | 92          |
| челостна комисия / диенктор                                                                                                    |                                                                                                    | -            | -                     | ·           |
| ropen roces 11-                                                                                                    | The second second second second second second second second second second second second second second second se                                                                                                    |              | - and the second      | . A         |
| Parama Racurasa FILL                                                                                                    |                                                                                                    |              |                       |             |
| and the the                                                                                                    |                                                                                                    |              | -                     | -           |
| donna Causacea AU, Januera Hemicora                                                                                                    | and the second second se                                                                                                    |              | -                     |             |
| Runnema Manunea Alla                                                                                                    | a faire a dealer of the last of the                                                                                                    |              | a desired a           | -           |
| myterie my my                                                                                                    | a state of the second second sec                                                                                                    |              |                       |             |
| Panua Cmenpanora Mat                                                                                                    | and the second second se                                                                                                    |              | and the second second |             |
|                                                                                                    |                                                                                                    |              | Carton -              | -           |
| and Amount appe                                                                                                    | A STORAGE STORAGE STOR |              |                       | 200         |
| Mand a stability of the design of the second second s | the second second second second                                                                                                    |              |                       |             |

#### РЪКОВОДСТВО НА КАНДИДАТ - СТУДЕНТА

След като я качите можете да я прегледате като натиснете линка "Прегледай файла". Това е аналогично за всички документи.

ВНИМАНИЕ : ДИПЛОМАТА САМО Е КАЧЕНА В БРАУЗЪРА ВИ, НО НЕ Е ИЗПРАТЕНА (ЗАПИСАНА).

ЗАДЪЛЖИТЕЛНО ТРЯБВА ДА НАТИСНЕТЕ БУТОНА "ИЗПРАТИ И ЗАПАЗИ ДОКУМЕНТИТЕ" за да изпратите дипломата си към експертите ни.

#### 6.5. ПОДАВАНЕ НА ДОПЪЛНИТЕЛНИ ДОКУМЕНТИ

Допълнителни документи се качват по същия начин, по който се качва сканираната диплома и сканирания документ за платена такса.

**ЗАДЪЛЖИТЕЛНО** ТРЯБВА ДА НАТИСНЕТЕ БУТОНА "ИЗПРАТИ И ЗАПАЗИ ДОКУМЕНТИТЕ" след качването на документа, за да изпратите съответния документ към експертите ни.

### 7. КАК СЕ ОДОБРЯВАТ ДОКУМЕНТИТЕ МИ

След като качите документите си, нашите експерти ги обработват. При проверката:

- Ако документите Ви са коректни, се одобряват;
- Ако има проблем с документите Ви –връщат се за корекции.

Когато започне обработката на вашите документи се сменя информацията в полето СТАТУС, където се изписва "В ПРОЦЕС НА ОБРАБОТКА"

| медицински                            | I УНИВЕРСИТЕТ - СОФИЯ - СИСТЕМ/ | А ЗА КАНДИДАТСТВАНЕ НА СТУДЕН | ПТИ СТАТУС: В       | процес на ГЕОРІ<br>Аботка ГЕОРІ | ГИ ГЕОРГИЕВ |
|---------------------------------------|---------------------------------|-------------------------------|---------------------|---------------------------------|-------------|
| Съобщения                             | Иапи                            | ти и Специалности             | Резултати           |                                 | Подадени    |
| Генерирай заявление                   |                                 |                               |                     |                                 | [           |
| Прикачи файл                          | Качен документ                  | Дата на качване               | Статус на документа | Дата на проверка                | 5e/         |
| Сканирано копие на заявление          | 🛃 Изтегли документ              | 29.03.2021 12:36:04           | Приет               | 29.03.2021 13:00:11             |             |
| Сканиран документ за платена<br>такса | 🛃 Изтегли документ              | 29.03.2021 12:40:27           | В обработка 🔫       | 29.03.2021 13:00:11             |             |
|                                       |                                 |                               |                     |                                 |             |

След като един документ е проверен и одобрен, в таблицата с документи, в колонка "Статус на документи", се изписва "Приет".

Когато един документ все още се обработва, в неговия статус се изписва "В обработка".

Ако документа е върнат за корекции, в полето за статус на документа е записано "Отхвърлен".

Когато имате отхвърлен документ, вашият СТАТУС е "ДОКУМЕНТИ ЗА КОРЕКЦИЯ"

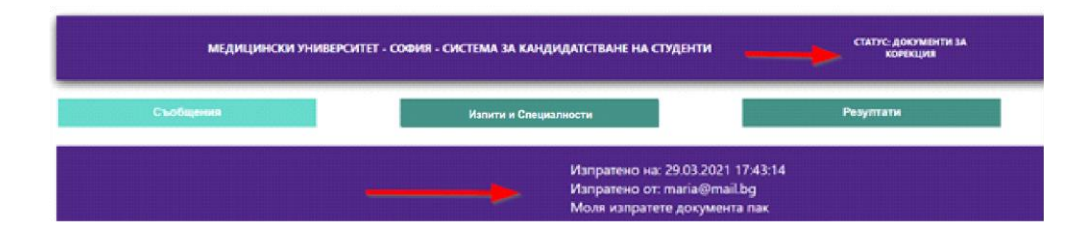

Когато натиснете бутон "Съобщения", ще видите и съответния текст с информация за това,какво трябва да направите.

Когато имате отхвърлен документ, натискате бутон ДОКУМЕНТИ и ще видите следния екран:

| Прикачи файл                               | Качен документ     | Дата на качване     | Статус на документа | Дата на проверка    | Бележка                          |
|--------------------------------------------|--------------------|---------------------|---------------------|---------------------|----------------------------------|
| канирано копие на заявление                | 🔊 Изтегли документ | 29.03.2021 12:36:04 | Приет               | 29.03.2021 13:07:49 |                                  |
| Сканиран документ за платена<br>такса<br>Ф | 🔊 Изтегли документ | 29 N3 2021 12:40:27 | Отхвърлен           | 29.03.2021 13:07:49 | Моля сканирайте документ<br>пак. |

В колонка "Бележка" в съответното поле, срещу документа е записано какво трябва да направите, за да качите в системата коректен документ.

Когато даден документ е отхвърлен, трябва да го коригирате и да го качите пак.

#### ВАЖНО:

При отхвърляне на документ, ще получите едновременно съобщение в системата и електронната поща. Моля Ви следете съобщенията и пощата, за да може винаги да иматеактуална информация за състоянието на Вашите документи в системата.

За целта полето "Прикачи файл" на отхвърления документ се отключва, за да можете да качите наново документа, след като направите необходимата корекция в него.

| Прикачи файл                          | Качен документ     | Дата на качване     | Статус на документа | Дата на проверка    | Бележка                          |
|---------------------------------------|--------------------|---------------------|---------------------|---------------------|----------------------------------|
| Сканирано копие на заявление          | 🗾 Изтегли документ | 29.03.2021 12:36:04 | Приет               | 29.03.2021 13:07:49 |                                  |
| Сканиран документ за платена<br>такса | 🐻 Изтегли документ | 29 03 2021 12:40-27 | Отхвърлен           | 29.03.2021 13:07:49 | Моля сканирайте документ<br>пак. |

След като качите коригирания документ, за да го запишете в системата, натиснете бутона "Изпрати и запиши".

По този начин подавате документа към съответния администратор отново за преглед и одобрение.

След като бъдат проверени от администратор всички Ваши документи и бъдат одобрени, Вашият статус ще се промени на "Приети документи".

| МЕДИЦИНСКИ УНИВЕРСИТЕТ - СОФИЯ - СИСТЕМА ЗА КАНДИДАТСТВАНЕ НА СТУДЕНТИ | статус: приети документи | ГЕОРГИ ГЕОРГИЕВ | Изход |
|------------------------------------------------------------------------|--------------------------|-----------------|-------|
|                                                                        |                          |                 |       |

На този етап, Вашите документи са приети и Вие сте ДОПУСНАТ ДО ИЗПИТ.

#### ВАЖНО:

Когато Вашите документи са одобрени и сте допуснат до изпит, системата Ви изпраща и електронна поща със следния ПРИМЕРЕН текст:

Здравейте, Георги Георгиев Георгиев, Вие сте одобрен/а за изпит по: БИОЛОГИЯ И ХИМИЯ Можете да изтеглите бележката за допускане до изпит от "СИСТЕМА ЗА КАНДИДАТСТВАНЕ НА СТУДЕНТИ" на Медицински Университет - София.

Сега трябва да си генерирате от системата документ за допускане до изпит. Следващата секция описва как се случва това.

# 8. КАК ДА РАЗПЕЧАТАМ ДОКУМЕНТ ЗА ДОПУСКАНЕ ДО ИЗПИТ

След като Вашите документи са одобрени (имате СТАТУС : Приети документи)

| МЕДИЦИНСКИ УНИВЕРСИТЕТ | - СОФИЯ - СИСТЕМА ЗА КАНДИДАТСТВАНЕ НА СТУДЕНТ      | и статус: приети документи     | ГЕОРГИ ГЕОРГИЕВ | Изход |
|------------------------|-----------------------------------------------------|--------------------------------|-----------------|-------|
| натиснете Бутон "ДОКУ  | /МЕНТИ"                                             |                                |                 |       |
| медицински университ   | ТЕТ - СОФИЯ - СИСТЕМА ЗА КАНДИДАТСТВАНЕ НА СТУДЕНТИ | статус не подадши<br>Документи | ГЕОРГИ ГЕОРГИЕВ | Изход |
|                        |                                                     |                                |                 |       |
|                        |                                                     |                                |                 |       |
|                        |                                                     |                                |                 |       |
| Сьобщения              | Изпити и специалности                               | Резултати                      | Дакументи       |       |
|                        |                                                     |                                |                 |       |
|                        |                                                     |                                |                 |       |
|                        |                                                     |                                |                 |       |

#### Ще видите следния екран:

| Генерирай<br>заявление                |                    | Генерирай<br>документи за<br>явяване | _                   |                     |        |
|---------------------------------------|--------------------|--------------------------------------|---------------------|---------------------|--------|
| Прикачи файл                          | Качен документ     | Дата на качване                      | Статус на документа | Дата на проверка    |        |
| Сканирано копие на заявление          | 🔝 Изтегли документ | 29.03.2021 12:36:04                  | Приет               | 29.03.2021 13:16:06 |        |
| Сканиран документ за платена<br>такса | 👦 Изтегли документ | 29.03.2021 12:40:27                  | Приет               | 29.03.2021 13:16:06 | Моля с |

Натиснете бутон "Генерирай документи за явяване"

#### <u>На този документ е посочен Вашият Входяш номер. с който ше фигурирате в</u> изпитните протоколи и с който ше проверявате Вашите резултати.

Свалете документа за явяване на изпит, разпечатайте го и изпълнете записаните в него указания.

### 9. КАК ДА СИ ПРОВЕРЯ РЕЗУЛТАТИТЕ ОТ ИЗПИТИТЕ

След като бъде проверена Вашата работа и имате оценка, ще можете да ги виждате в системата, когато натиснете бутон "Резултати".

### 10. ЗАБРАВЕНА ПАРОЛА

Когато кандидат-студентът е забравил паролата си за вход в системата, от началния екран избира "Забравена парола."

|            | ВХОД В СИСТЕМАТА                                                    |
|------------|---------------------------------------------------------------------|
| Потребител | Потребител                                                          |
| Парола     | Парола                                                              |
|            | Вход                                                                |
|            |                                                                     |
|            | АКО НЕ СТЕ СЕ РЕГИСТРИРАЛИ В СИСТЕМАТА, МОЛЯ ПЪРВО СЕ РЕГИСТРИРАЙТЕ |
|            | Регистрация                                                         |
|            | Забравена парола                                                    |
|            | <u>Общи условия за плащане</u>                                      |
|            | Инструкция за работа със системата за кандидатстване                |
|            |                                                                     |

Ще се появи екран, в който ще трябва да въведете електронната си поща (с която сте се регистрирали в системата) и последните четири цифри от вашето ЕГН.

| МОЛЯ ВЪВДЕТЕ ВАШАТА ЕЛЕКТРОННА ПОЩА И ПЕРСОНАЛЕН НОМЕР И НИЕ ЩЕ ВИ ИЗПРАТИМ<br>КОД ЗА РЕАКТИВИРАНЕ НА ВАШАТА ПАРОЛА |                  |  |  |  |  |  |
|----------------------------------------------------------------------------------------------------|------------------|--|--|--|--|--|
| Електорнна поща                                                                                                    | georgi@yahoo.com |  |  |  |  |  |
| Последни четири<br>цифри от ЕГН                                                                                     | 1234             |  |  |  |  |  |
|                                                                                                    | Изпрати имейл    |  |  |  |  |  |

След въвеждането, натискате бутона "Изпрати имейл". Системата ще изпрати имейл с код за смяна на забравената парола.

| Забравена парола Ď Inbox ×                |
|-------------------------------------------|
| no-reply-ksk@mu-sofia.bg<br>to me 👻       |
| Вашият код за създаване на нова парола е: |
|                                           |

M93ihGbZMx

#### ВАЖНО:

Не затваряйте страницата <u>https://ksk.mu-sofia.bg/forgotten-password</u>. На нея ще се покаже прозореца за въвеждане на кода от изпратения имейл за въвеждане на новата парола.

| Нова парола    | Нова парола                 |
|----------------|-----------------------------|
| Повтори парола | Повтори парола              |
| Код            | Въведете код за реактивация |
|                | Възстанови парола           |

В полето "Нова парола" въведете новата си парола.

В полето "Повтори парола" въведете отново новата си парола, за да е сигурно, че е правилна.

В полето "Код" въведете кода от изпратения имейл;

#### ВАЖНО : ПАРОЛАТА ТРЯБВА ДА Е МЕЖДУ 10 И 20 СИМВОЛА И ДА СЪДЪРЖА:

- МАЛКИ И ГОЛЕМИ БУКВИ НА АНГЛИЙСКИ ЕЗИК
- СПЕЦИАЛИЗИРАНИ СИМВОЛИ !@# (ПОНЕ 2)
- ЦИФРИ (ПОНЕ 2)

| Нова парола    | ••••••            |
|----------------|-------------------|
| Повтори парола | ••••••            |
| Код            | M93ihGbZMx        |
|                | Възстанови парола |

След въвеждането на новата парола и кода от имейла, натискате бутона "Възстанови парола". При правилно въведени парола и код, системата ще Ви върне на началната страница:

| ВХОД В СИСТЕМАТА                                                    |                                                      |  |  |
|---------------------------------------------------------------------|------------------------------------------------------|--|--|
| Потребител                                                          | Потребител                                           |  |  |
| Парола                                                              | Парола                                               |  |  |
|                                                                     | Вход                                                 |  |  |
| АКО НЕ СТЕ СЕ РЕГИСТРИРАЛИ В СИСТЕМАТА, МОЛЯ ПЪРВО СЕ РЕГИСТРИРАЙТЕ |                                                      |  |  |
|                                                                     | Регистрация                                          |  |  |
| Забравена парола                                                    |                                                      |  |  |
| <u>Общи условия за плащане</u>                                      |                                                      |  |  |
|                                                                     | Инструкция за работа със системата за кандидатстване |  |  |

При неправилно въведени парола и код, системата ще Ви покаже съобщение за грешка:

ВЪЗНИКНА ГРЕШКА ПРИ ПРОВЕРКА НА ДАННИТЕ. УВЕРЕТЕ СЕ ЧЕ АКТИВАЦИОННИЯТ КОД Е ВАЛИДЕН.

#### ПОЖЕЛАВАМЕ ВИ УСПЕШНО КАНДИДАТСТВАНЕ

СОФИЯ ЮНИ 2022 КРАЙ НА ДОКУМЕНТА